## Remote Sensing and GIS for Rural Development Professor. Pennan Chinnasamy Centre for Technology Alternatives for Rural Areas (CTARA), Indian Institute of Technology, Bombay Week 3 Lecture 04

## Intro to Remote Sensing Data for Rural Development NASA datasets for water

Hello, everyone. Welcome to the NPTEL course on remote sensing and GIS for rural development. This is week 3, lecture 4. In this week, we have been looking at the Indian data archives that we can use for 3 specific indicators, or data for rural development, which is water availability, soil health, soil data, and climate data. We notice that there is less data stored on a single platform for climate. And thereby, we will be using a different open source data archive which is led by NASA. We will go through the steps of setting it up and how to find remote sensing data for rural development.

(Refer Slide Time: 01:30)

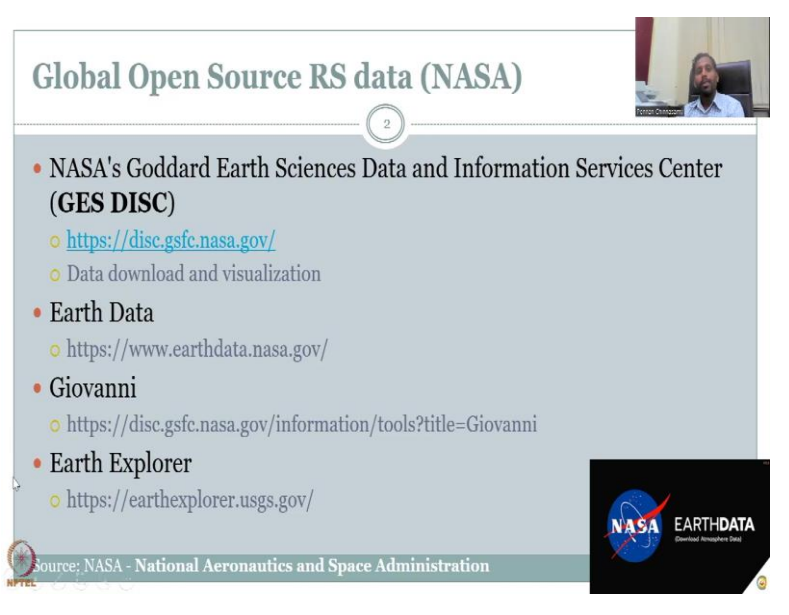

First NASA stands for because everyone is very famous, this logo you would have seen on the earth and NASA going around. It is the space agency of US and it stands for National Aeronautics and Space Administration. We need to be careful about using this widely in terms of what is the data for and reading about the data before explicitly using which is the meta data.

I have already mentioned that reading the meta data is very, very important. And is as important as using the data because if you do not know about the data, how do you use the data? So, here are also the different ways to get the meta data. Let us look at some data archives. NASA has multiple data archives. And why did we come here because we could not

get directly the rainfall, evapotranspiration, soil depth, moisture, snow cover all these data. So, we are here to extract those data for the rural development exercises.

There are again tutorials on how to download the data, please search for it. But before downloading, you should know how to search data, how do you understand the data etc. Let us walk through today we will look at NASA Goddard Earth Science Data and Information Service Center, which is in short call GES DISC and this is a link for it. When I did my PhD, the link was different. So, it does get updated. So, make sure that you have always search for GES DISC, it will come for GLDIS data, it will come.

This website is widely used because ISRO's data website mostly for Indian use. But then, globally, if you look at globally, which data set is used more, or the Data Archive that is used more, it will be the NASA. And this is based on publications and research profiles, portfolios, etc. Proposals. On this website, it is also possible to download the data similar to the Indian system. And you will see a more robust visualization tool. So, basically, you will visualize the data on the website dashboard. And then if you want you download it. Sometimes this is not available in other data archives.

To run such a system to run such a database. There is a requirement of high performance computing and infrastructures in the background. And that is what NASA has, being a developed nation, the space agency, NASA has a lot of budget to cater to the public's data requirements. And it is driven by public taxpayers money, mostly the US taxpayers money, so you do not have to pay anything to download the data. Our acknowledgments are greatly appreciated. So, if you write your report, thesis or a paper, please do acknowledge that data was provided by NASA's Data Archive.

So, NASA has multiple data archives, not only GES DISC that is what I use widely, but there is also something called Earth data. And there is also called Giovanni. And multiple more will come, but I will just stop here. And it is everything has different interfaces, it will be the same data, for example, and I am using Landsat, land use land cover data. If you go to each of these 3 links, and search for that particular data, you will get the same data, there is no difference. But the way of accessing the data, the way of visualizing the data is different.

So, here comes a good opportunity to test these different websites. We will start with one and I am sure that there is enough of information that we can take from GIS, GES DISC web page, it also acts like a dashboard because you are able to click and move sliders and those kinds of things. So, let us move ahead and one more is Earth Explorer which I have used also,

you could see that all of that as dot gov so it is the government of US dot gov, dot gov, dot gov. In front of that the domain or where the data is stored, can be analyzed. So, here is NASA, here is earth data dot Nasa gsfc Nasa Giovanni and Earth explorers is USGS US Geological Survey, because most of these land use, land cover, water is geology-based survey, geology-based science, so it is stored there also.

All the data has its own metadata, so it is not duplicating the data in terms of efforts is just one server has the data and it gives to all of us, for example, USGS does not launch satellites, NASA does it. And he does not maintain the Data Archive, database, etcetera. All of this is done by NASA. So, here we should be careful that it is not both NASA and USGS working on it, it is mostly NASA maybe USGS pays for part of it.

(Refer Slide Time: 7:29)

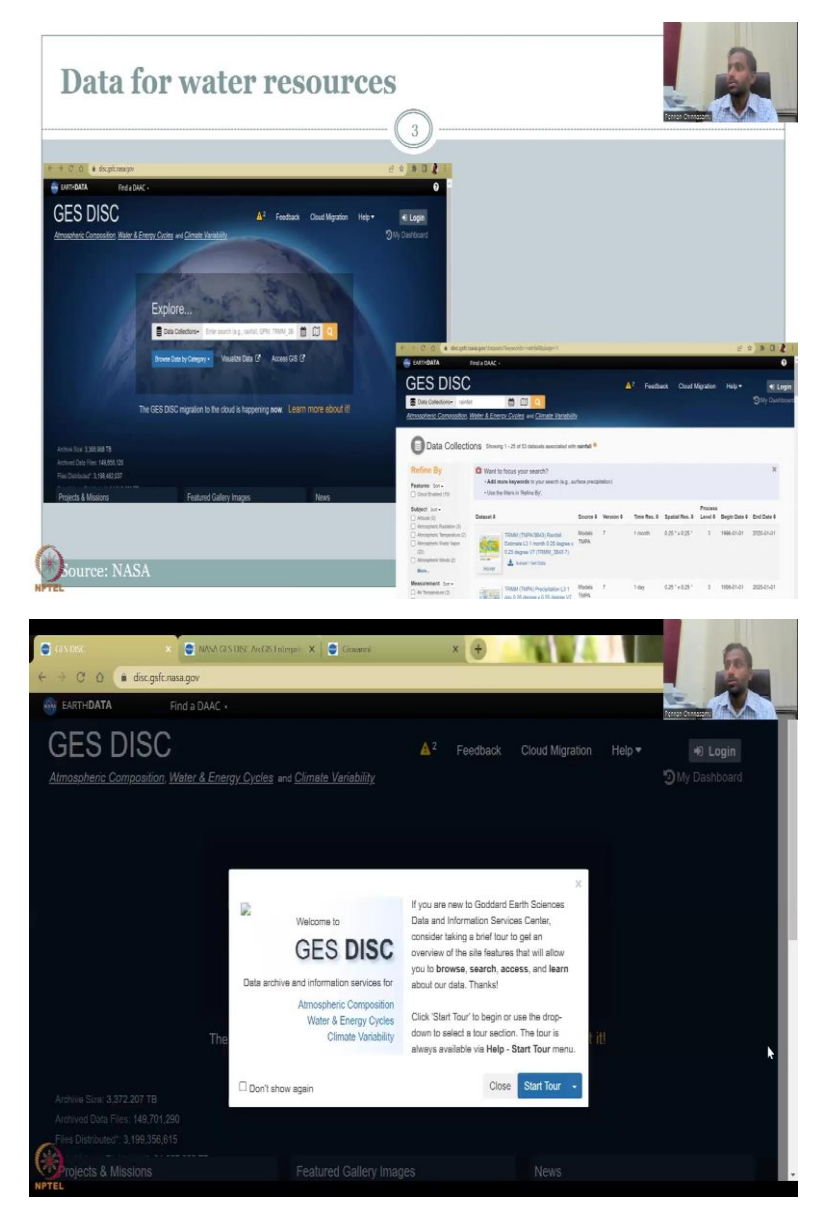

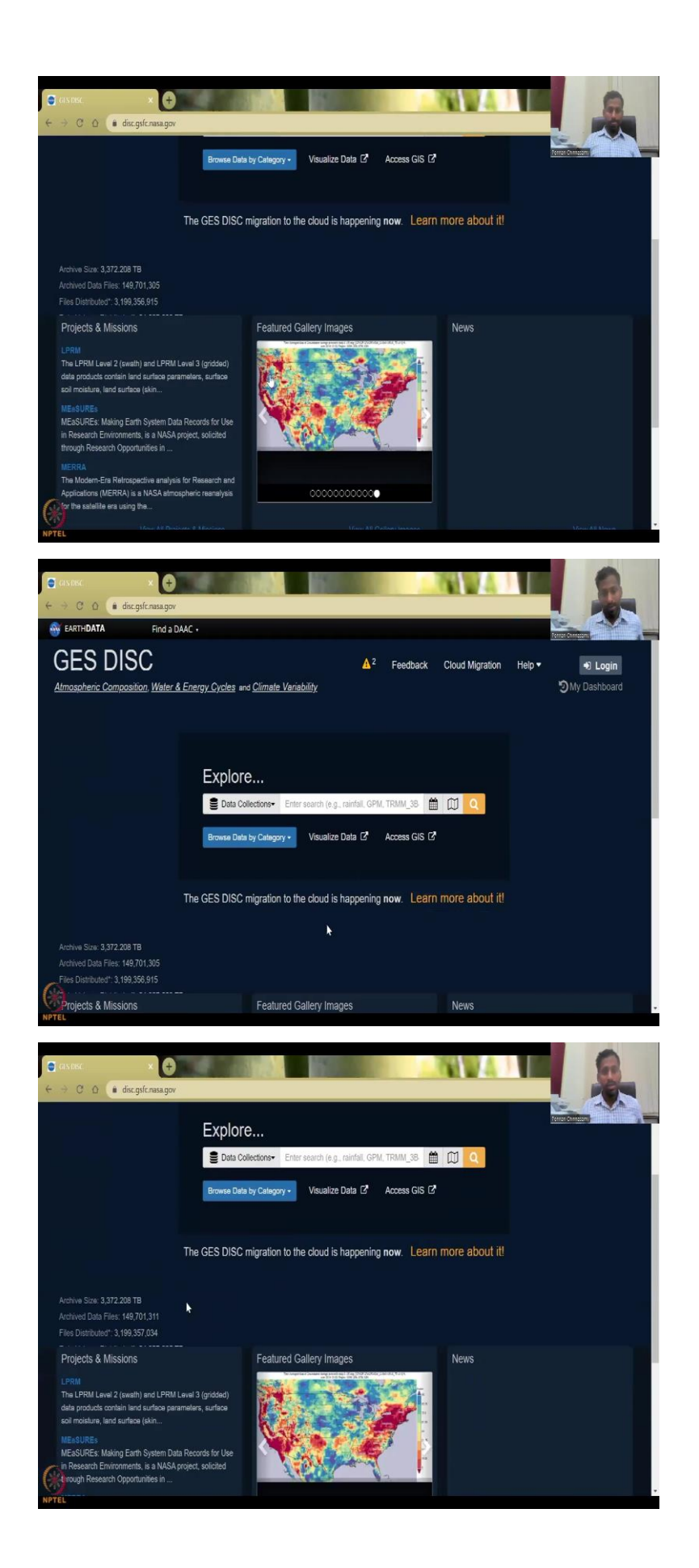

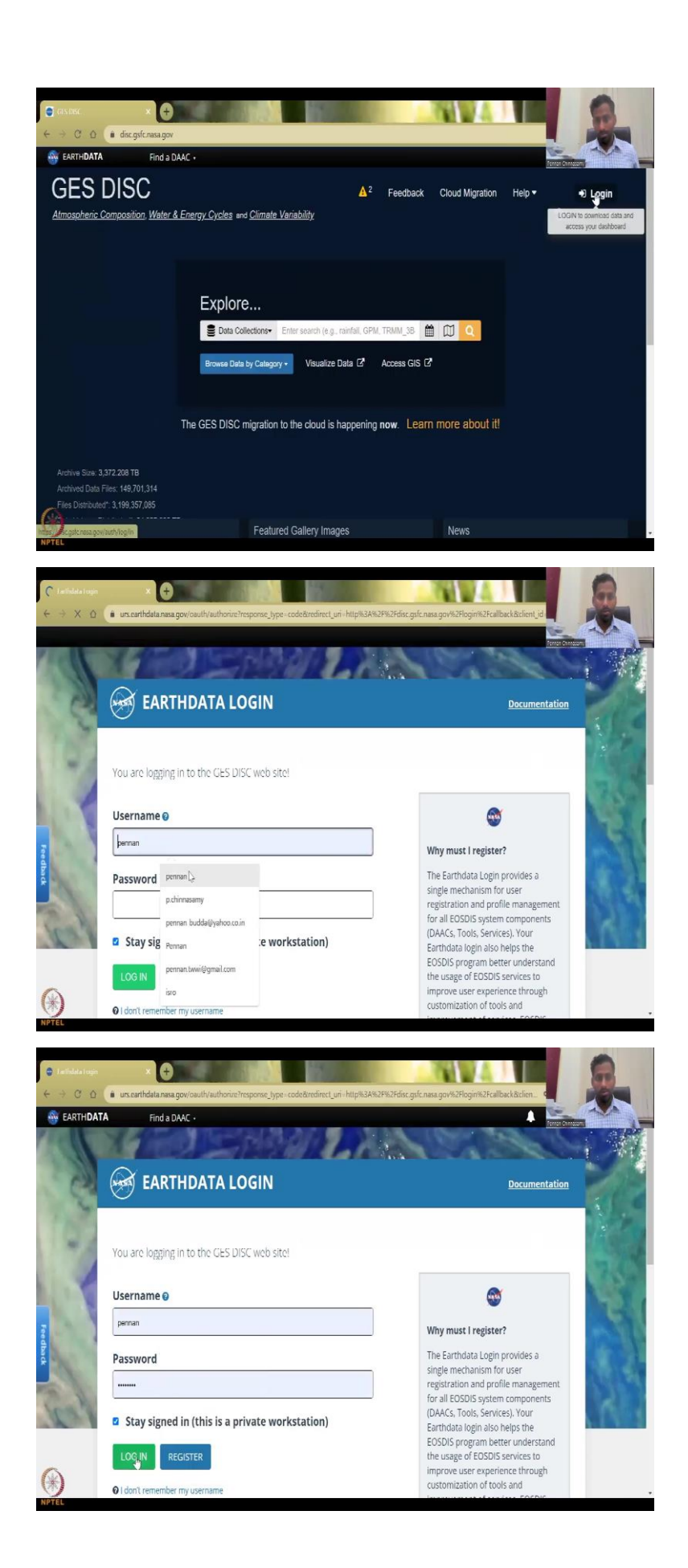

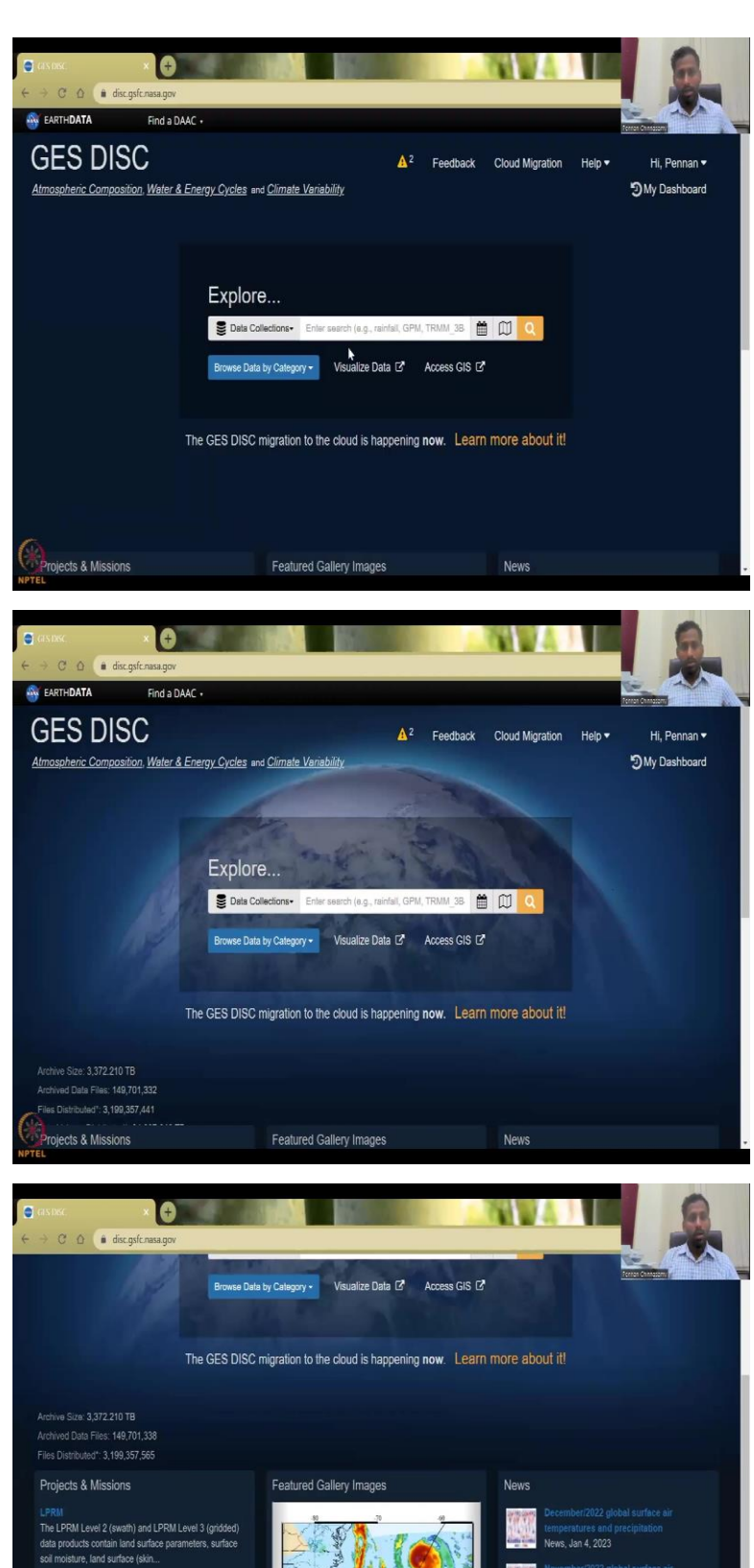

MEasuries Making Earth System Data Records for Use in Research Environments, is a NASA project, solicited through Research Opportunities in ...

The Modern-Era Retrospective analysis for Research and Applications (MERRA) is a NASA atmospheric reanalysis for the satellite era using the... November/2022 global surface air temperatures and precipitation News, Dec 8, 2022 NASA MEASUREs Multi-Decadal Nith Distiller and Derived Products from Statilliers (MINDS) Vorsion 1. GOD

Level-2 Product Release News Data Release, Dec 7, 2022

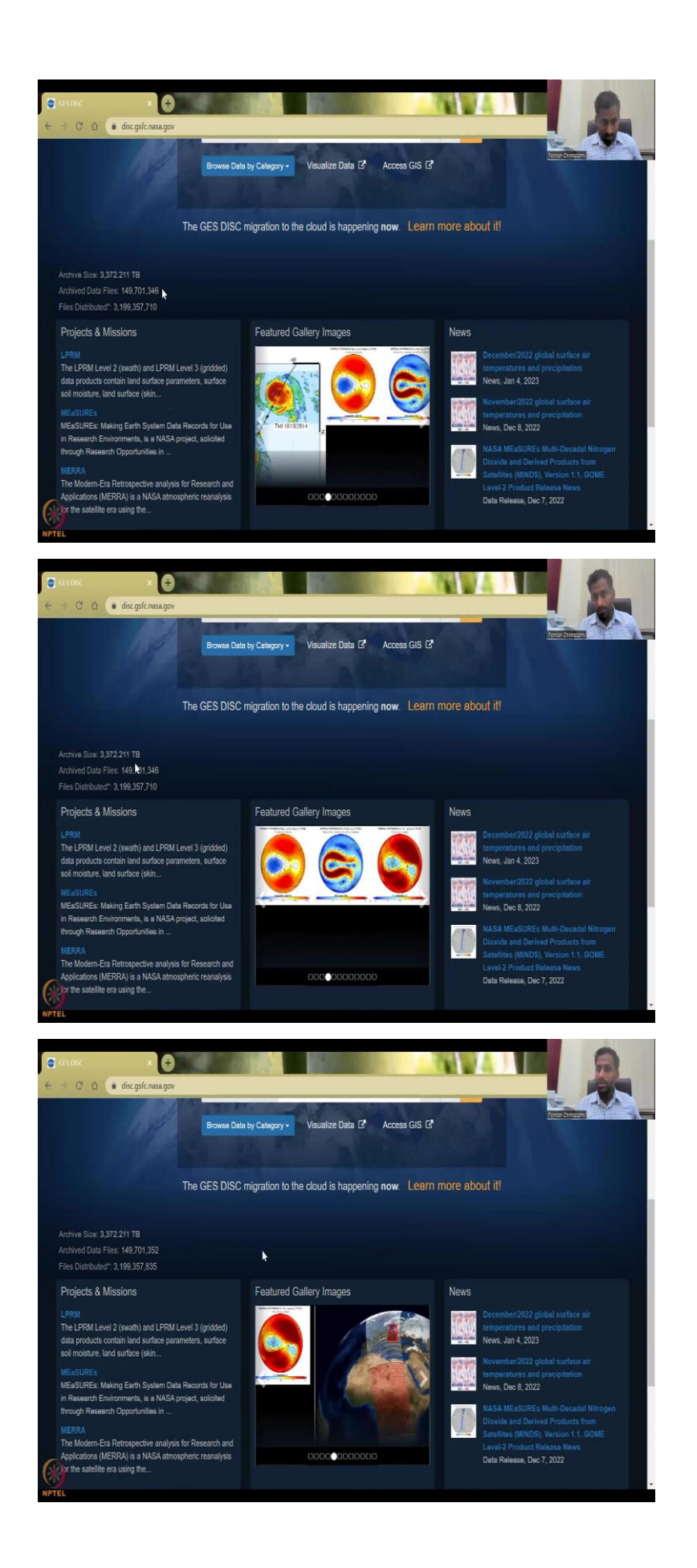

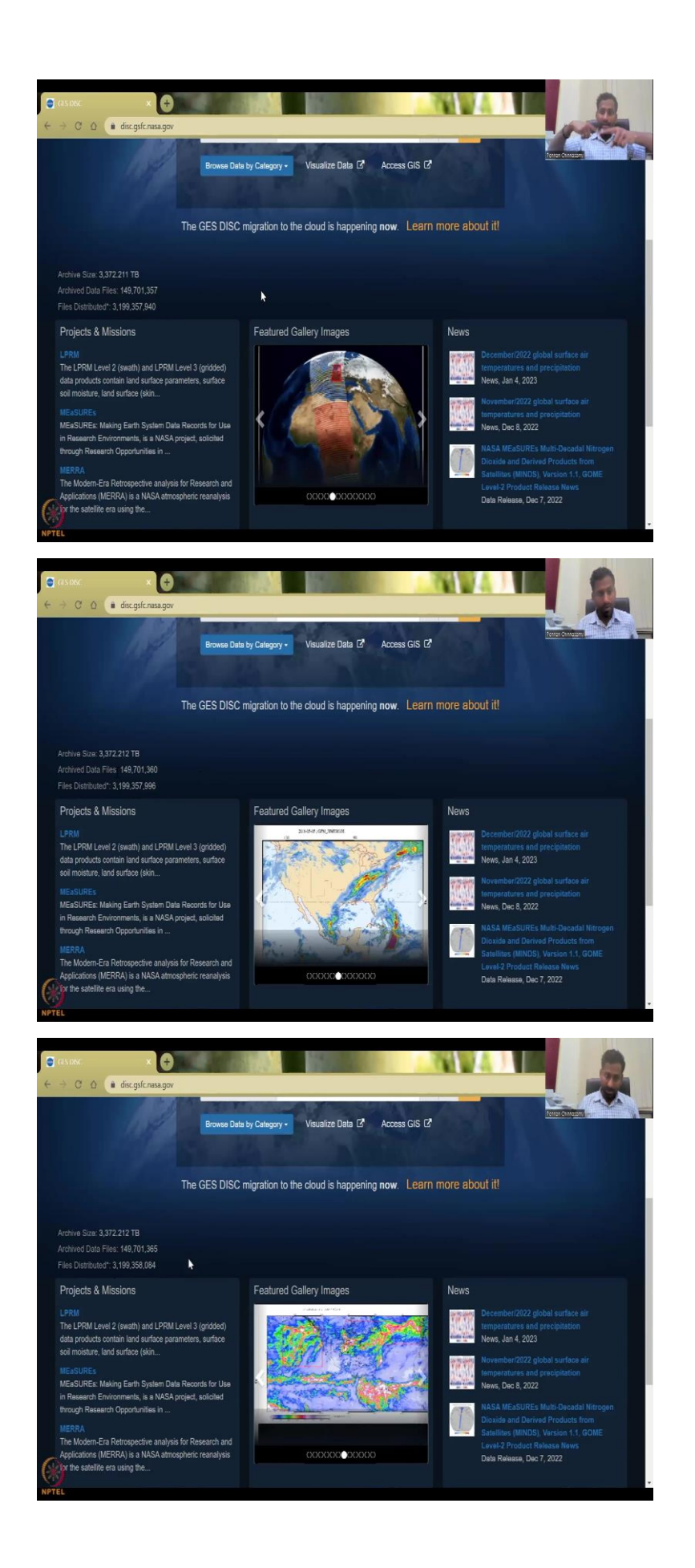

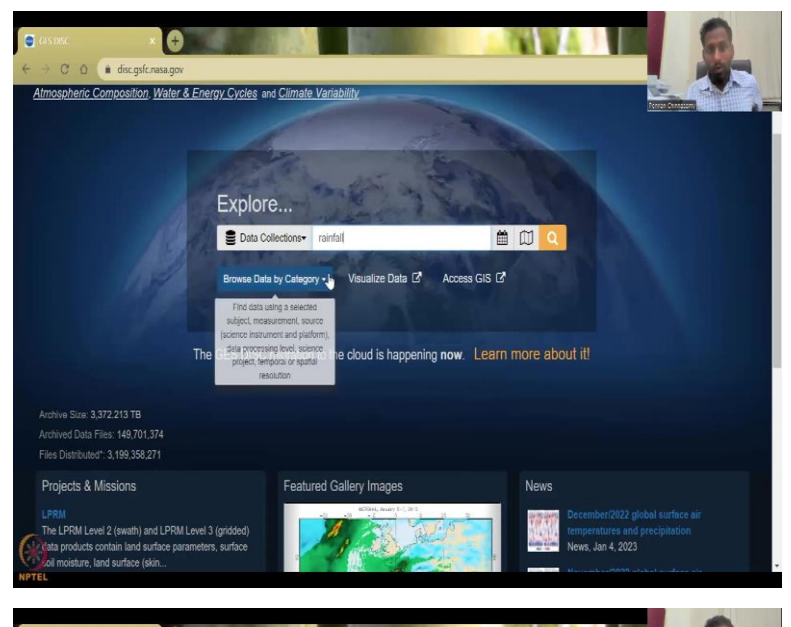

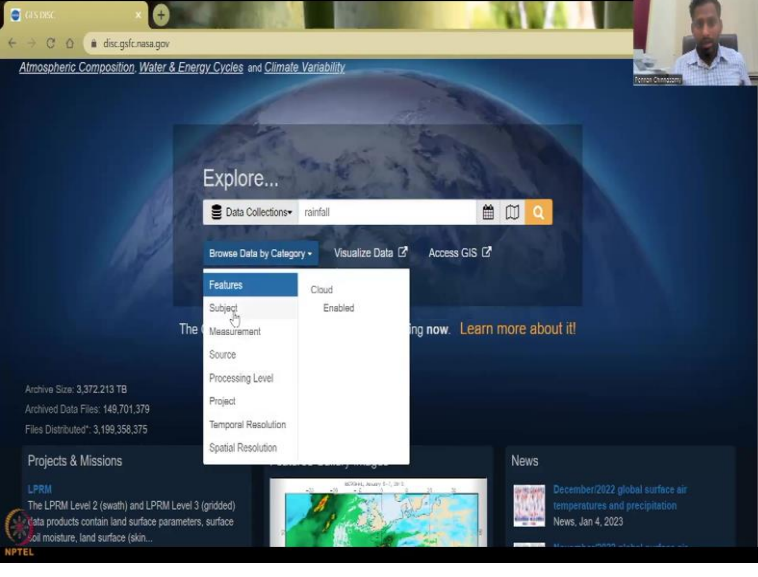

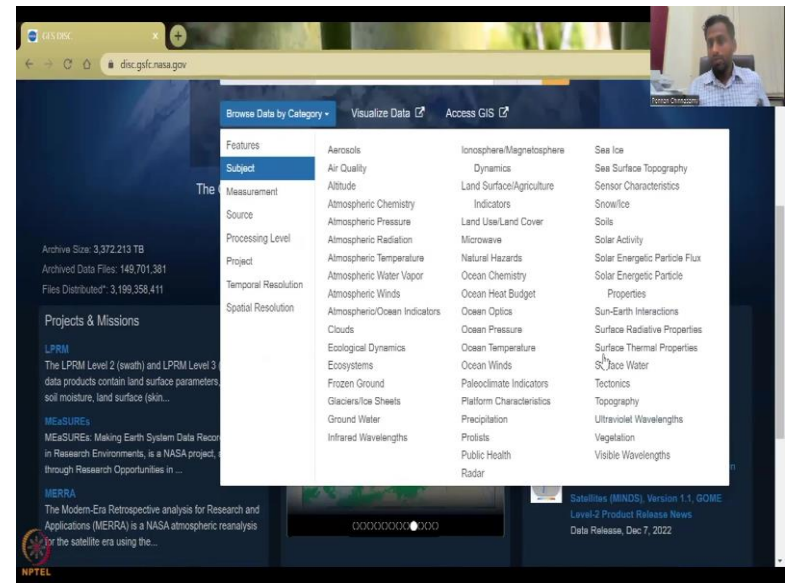

| 1000                                 | 100                 |                                 |                          |                               |
|--------------------------------------|---------------------|---------------------------------|--------------------------|-------------------------------|
|                                      | Browse Data by Cate | gory - Visualize Data 🛛 Ac      | cess GIS 🗹               |                               |
|                                      | Features            | Absorption                      | Evaporation              | Reflective Band Radiance      |
|                                      | Subject             | Acetylene                       | Evapotranspiration       | Rivers/Streams                |
|                                      | The Measuralaant    | Aerosol Backscatter             | Extreme Drought          | Root Zone Soil Moisture       |
|                                      |                     | Aerosol Extinction              | Extreme Precipitation    | Runoff                        |
|                                      | Source              | Aerosol Optical Depth/Thickness | Fire Occurrence          | Satellite Soil Moisture Index |
| Ambino Dine: 2 272 214 TD            | Processing Level    | Aerosol Particle Properties     | Floods                   | Scattering                    |
| Archive Size: 3,372.214 TB           | Project             | Aerosol Radiance                | Formaldehyde             | Sea loe Concentration         |
| Archived Data Fries: 149,701,396     | Temperal Decelidies | Air Mass/Density                | Formic Acid              | Sea Level Pressure            |
| Files Distributed*: 3,199,358,711    | remporal Resolution | Air Temperature                 | Geopotential Height      | Sea Salt                      |
| Draianta & Minaiana                  | Spatial Resolution  | Airglow                         | Glacier Runoff           | See Surface Height            |
| Projects & MISSIONS                  |                     | Albedo                          | Ground Ice               | See Surface Skin Temperature  |
|                                      |                     | Alkalinity                      | Hest Flux                | Sea Surface Temperature       |
| The LPRM Level 2 (swath) and LPRI    | M Level 3 (         | Ammonia                         | Heat/Cold Wave           | Sensible Heat Flux            |
| data products contain land surface p | arameters,          | Angstrom Exponent               | Frequency/Intensity      | Sensor Counts                 |
| soil moisture, land surface (skin    |                     | Antenna Temperature             | Humidity                 | Shortwave Radiation           |
|                                      |                     | Atmospheric Carbon Dioxide      | Hydrochlorofluorocarbons | Sigms Naught                  |
| MEaSUREs: Making Earth System D      | Data Record         | Atmospheric Carbon Monoxide     | Hydrogen Chloride        | Skin Temperature              |
| in Research Environments, is a NAS   | A project, a        | Atmospheric Emitted Radiation   | Hydrogen Cyanide         | Smog.                         |
| through Research Opportunities in    |                     | Atmospheric Heating             | Hydrogen Fluoride        | Snow                          |
|                                      |                     | Atmospheric Nitric Acid         | Hydrogen Peroxide        | Snow Cover                    |
| The Modern-Era Retrospective analy   | sis for Res         | Atmospheric Ozone               | Hydrogen-Deuterium Oxide | Snow Depth                    |
| Applications (MERRA) is a NASA atr   | nospheric i         | Atmospheric Pressure            | Hydroperoxy              | Snow Melt                     |
| or the satellite era using the       |                     | Measurements                    | Hydroxyl                 | Snow Water Equivalent         |
|                                      |                     | Attitude Characteristics        | Hypochlorous Acid        | Snow/Ice Temperature          |

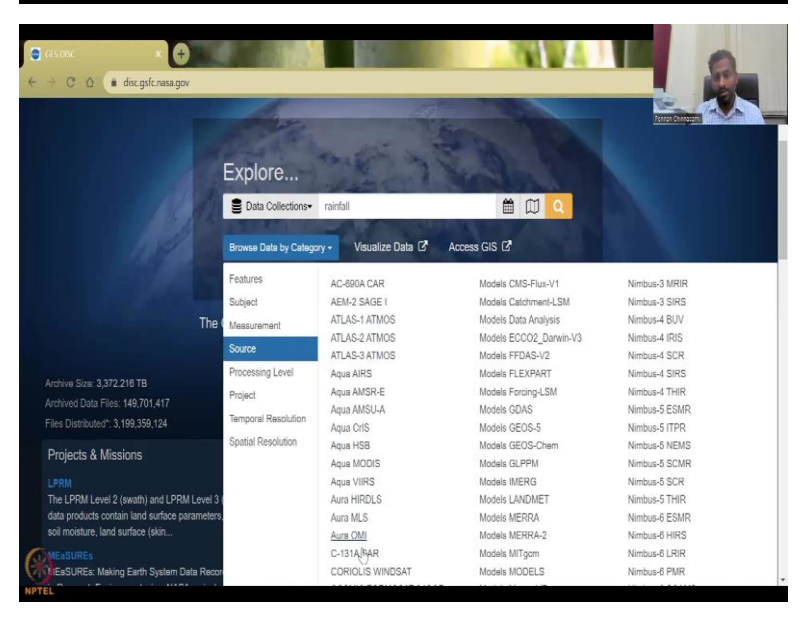

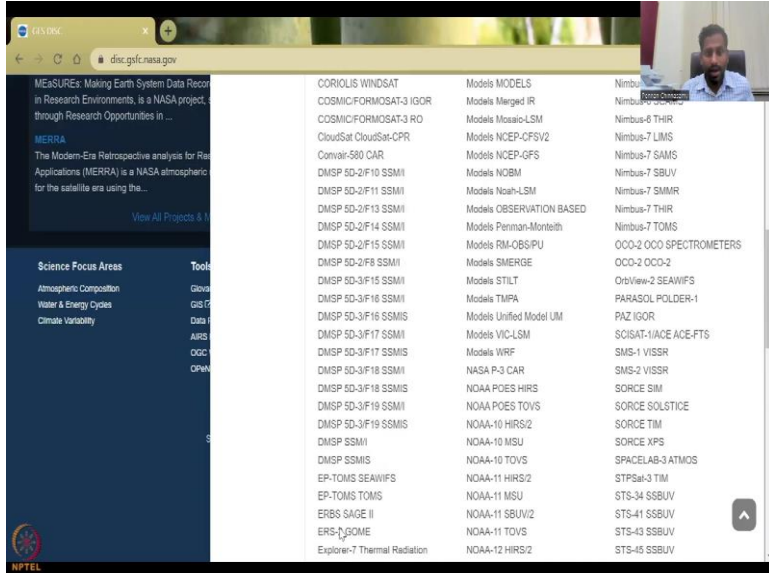

| -> C O i disc osfe nasa pov |                            |                |                            |
|-----------------------------|----------------------------|----------------|----------------------------|
|                             |                            |                |                            |
|                             | ERBS SAGE II               | NORA-11 SBUV/2 | S13-4                      |
|                             | ERS-2 GOME                 | NOAA-11 TOVS   | 515-45 55BUV               |
|                             | Explorer-r Mermai Radiadon | NOAA-12 HIKO/2 | 515-45 S5BUV               |
|                             | Experiment                 | NORA-12 MOU    | 515-30 SSBUV               |
|                             | GCOW-WTAWSR2               | NORA-12 TOVS   | 513-02 5380V               |
|                             | GNIS INFRARED RADIOMETERS  | NUAA-14 HIRS/2 | STS-00 SSBUV               |
|                             | GNIS VISSR-GNIS            | NORA-14 MSU    | 515-72 55BUV               |
|                             | GMS WVSS                   | NOAA-14 SBUV/2 | Sentine-SP TROPOM          |
|                             | GUES AVHRR                 | NUAA-14 TOVS   | Ships RAIN GAUGES          |
|                             | GUES GUES I-M Imager       | NOAA-15 AMSU-B | Specelab-3 ATMOS           |
|                             | GDES GDES I-M SOUNDER      | NOAA-16 AMSU-B | Submi-NPP ATMS             |
|                             | GOES GOES-15 Imager        | NOAA-16 SBUV/2 | Suomi-NPP Cris             |
|                             | GOES GOES-16 Imager        | NOAA-17 AMSU-B | Suomi-NPP OMPS             |
|                             | GOES INFRARED RADIOMETERS  | NOAA-17 SBUV/2 | Suomi-NPP VIIRS            |
|                             | GOES-1 VISSR               | NOAA-18 MHS    | TIROS-2 Medium-Resolution  |
|                             | GDES-2 VISSR               | NOAA-18 SBUV/2 | Scanning Radiometer        |
|                             | GOES-3 VISSR               | NOAA-19 MHS    | TIROS-3 Low-Resolution     |
|                             | GOSAT TANSO-FTS            | NOAA-19 SBUV/2 | Omnidirectional Radiometer |
|                             | GPM DPR                    | NOAA-19 TOMS   | TIROS-3 Medium-Resolution  |
|                             | GPM GMI                    | NOAA-20 ATMS   | Scanning Radiometer        |
|                             | Himawari-8 AHI             | NOAA-20 CrIS   | TIROS-4 Low-Resolution     |
|                             | ISS OCO-3                  | NOAA-20 OMPS   | Omnidirectional Radiometer |
|                             | J-31 CAR                   | NOAA-20 VIIRS  | TIROS-4 Medium-Resolution  |
|                             | JPSS-1 ATMS                | NOAA-6 HIRS/2  | Scanning Radiometer        |
|                             | JPSS-1 CrIS                | NOAA-6 MSU     | TIROS-7 Medium-Resolution  |
|                             | KOMPSAT-5 IGOR             | NOAA-6 TOVS    | Scanning Radiometer        |
|                             | METEOROLOGICAL STATIONS    | NOAA-7 HIRS/2  | TIROS-N HIRS/2             |

| 🗑 GINDISC. 🗙 🕂                                                                                                    |                                                       |                                          |                                                            |                                            |                                                     |
|----------------------------------------------------------------------------------------------------|-------------------------------------------------------|------------------------------------------|------------------------------------------------------------|--------------------------------------------|-----------------------------------------------------|
| ← → C △ (in disc.gsfc.nasa.gov                                                                                                    |                                                       |                                          |                                                            |                                            |                                                     |
|                                                                                                    | Explore<br>Data Collections-<br>Browse Data by Catego | rainfall<br>ry • Visualize Da            | ta C Access GIS C                                          |                                            |                                                     |
|                                                                                                    | Features<br>Subject                                   | ATDD<br>ATLAS                            | GPM<br>GRACE-DA-DM                                         | Nimbus<br>OCO                              |                                                     |
| Th                                                                                                    | Measurement                                           | Aqua<br>Aura                             | HRAC<br>JPSS                                               | 000-2<br>000-3                             |                                                     |
|                                                                                                    | Source<br>Processing Level                            | CAR                                      | LANCE                                                      | POES                                       |                                                     |
| Archive Size: 3,372.217 TB<br>Archived Data Files: 149,701,438<br>Files Distributed": 3,199,359,541                                 | Project                                               | CWIC<br>Columbia<br>Discovery            | MERRA<br>MERRA TIME-MEAN<br>OBSERVATION                    | SORCE<br>SUOMI-NPP<br>Sentinel-5P          |                                                     |
| Projects & Missions                                                                                                    | Spatial Resolution                                    | EOSDIS<br>ESDIS                          | DATA<br>MERRA-2                                            | TCTE<br>TIROS                              |                                                     |
| LPRM<br>The LPRM Level 2 (swath) and LPRM Level<br>data products contain land surface paramete<br>soil moisture, land surface (skin | 3 (<br>rs.                                            | Endeavour<br>FLDAS<br>GARP/FGGE<br>GCOMW | MERRA-2 Observation<br>MEaSUREs<br>NCA-LDAS<br>NEESPI NASA | TOMS<br>TOVS Pathfinder<br>TRMM<br>TROPESS | 22 global surface air<br>and precipitation<br>1023  |
| MEaSUREs<br>EaSUREs: Making Earth System Data Rec<br>Research Environments, is a NASA projec                                        | 50n                                                   | GLDAS<br>GOES<br>GPCP                    | NEWS<br>NLDAS<br>NOBM                                      | TSIS<br>UARS                               | 22 global surface air.<br>and pracipitation<br>2022 |

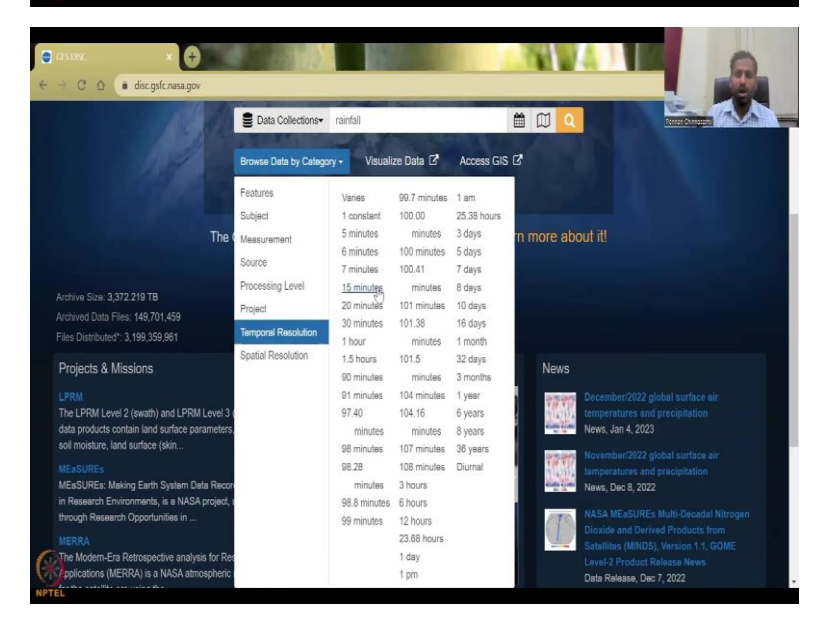

| 100 March 100                                  | Browse Data by Catego | ry - Visualize Da   | ata 🗹 🛛 Access    | GIS LA          |                                      |
|------------------------------------------------|-----------------------|---------------------|-------------------|-----------------|--------------------------------------|
|                                                | Features              | Varies              | 22 km x 22 km     | 1*x1*           | Acress Canadian                      |
|                                                | Subject               | 0.9 km x 0.9 km     | 165 km x 3 km     | 1.0 ° x 1.0 °   |                                      |
| The                                            | Management            | 1 km x 1 km         | 13 km x 48 km     | 110 km x 110 km | out it!                              |
| THE Y                                          | Measurement           | 0.01 ° x 0.01 °     | 25 km x 25 km     | 40 km x 320 km  | out its                              |
|                                                | Source                | 2.25 km x 1.29 km   | 0.25° x 0.25°     | 1.0 ° x 1.25 °  |                                      |
|                                                | Processing Level      | 2 km x 2 km         | 300 km x 3 km     | 1°x 1.25°       |                                      |
| Archive Size: 3,372.220 TB                     | Project               | 2.2 km x 2.2 km     | 30 km x 30 km     | 130 km x 130 km |                                      |
| Archived Data Files: 149,701,483               |                       | 2.3 km x 2.3 km     | 45 km x 20 km     | 6.2 km x 26 °   |                                      |
| Files Distributed": 3,199,360,433              | Temporal Resolution   | 3.7 km x 3.7 km     | 31 km x 31 km     | 1.25 ° x 1.25 ° |                                      |
|                                                | Spatial Resolution    | 4 km x 4 km         | 32 km x 32 km     | 145 km x 145 km |                                      |
| Projects & Missions                            |                       | 5.5 km x 3.5 km     | 38 km x 38 km     | 4 ° x 55 km     |                                      |
|                                                |                       | 7.5 km x 3 km       | 40 km x 40 km     | 160 km x 160 km | December/2022 plobal surface air     |
| The LPRM Level 2 (swath) and LPRM Level 3 (    |                       | 7 km x 3.5 km       | 40.6 km x 40.6 km | 500 km x 55 km  | temperatures and precipitation       |
| data products contain land surface parameters, |                       | 5 km x 5 km         | 30 km x 55 km     | 180 km x 180 km | News, Jan 4, 2023                    |
| soil moisture, land surface (skin              |                       | 5.1 km x 5.1 km     | 41 km x 41 km     | 2°x2*           | Manager 1999 Annual Contractor       |
|                                                |                       | 5.4 km x 5.4 km     | 0.6 ° x 0.25 °    | 220 km x 220 km | temperatures and precipitation       |
| MEaSUREs: Making Earth System Data Record      |                       | 5.5 km x 7 km       | 45 km x 45 km     | 2.0 ° x 2.0 °   | News Dec 8 2022                      |
| in Research Environments, is a NASA project,   |                       | 2.0 km x 20.7 km    | 46 km x 46 km     | 2°x2.5°         |                                      |
| through Research Opportunities in              |                       | 6.7 km x 6.7 km     | 50 km x 50 km     | 250 km x 250 km | NASA MEaSUREs Multi-Decadal Nitrogen |
|                                                |                       | 0.0625 ° x 0.0625 ° | 300 km x 10 km    | 2.5°x2.5°       | Dioxide and Derived Products from    |
| The Modern-Era Retrospective analysis for Res  |                       | 7 km x 7 km         | 0.5 ° x 0.5 °     | 2.5 ° x 3.75 °  | Lavel 2 Product Palaana News         |
| Applications (MERRA) is a NASA atmospheric     |                       | 7.5 km x 7.5 km     | 55 km x 55 km     | 2°x5°           | Data Release Dec 7, 2022             |
| for the satellite era using the                |                       | 8 km x 8 km         | 0.50 ° x 0.50 °   | 381 km x 381 km | Bata Holdely, Bren, LOLL             |
|                                                |                       | 13 km x 5 km        | 56 km x 56 km     | 2.5°x5°         |                                      |
|                                                |                       | 8.5 km x 8.5 km     | 4 ° x 8.4 km      | 4°x5°           | View All News                        |
|                                                |                       | 101 101             |                   |                 |                                      |

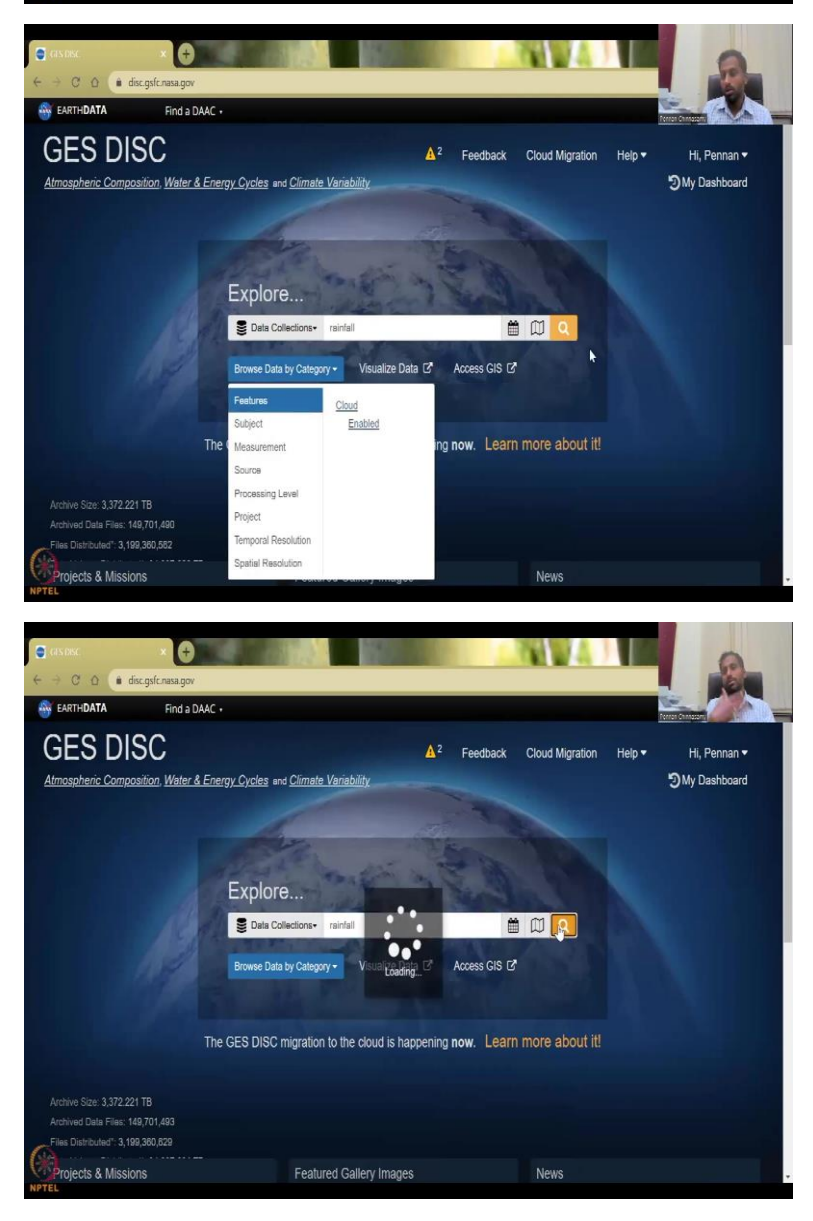

So, as I said, we will look into the data for water resources and climate, climate I will cover in the next class but water resources because we will see more and more water data that is coming out. When you open GES DISC, you will come up to this kind of a page. In this page, you will see a search box so within a search, there is a search box and here it gives example it says rainfall GPM TRMM data.

So, you can actually search for a parameter if you go back to week 2 lectures, we have said that for the water sector water focus in rural development, we need to understand the rainfall discharge soil moisture storage, evapotranspiration, root water holding capacity all these things unless we have all the data it is difficult to quantify the end product which is storage or what is the change in water storage which is going to be used for the future development scenarios.

So, in that case, we have a parameter like evapotranspiration rainfall, soil moisture you can put that here in that search box or you can put the satellite name Landsat. Some of the Indian satellites are also kept here and you will get a page like this, that shows the different data this is just rainfall you can see that I have searched for rainfall as a parameter and global so I will go through what these are in the live experiment.

So, the first box you see is like a calendar that gives you the number of dates the days range in which you want to search the data and then the paper like thing you see is a map where in the world you want to have it so if you do not give these dates all the data will come up. So, we do not want that but we will be careful in selecting India's Park and you will be amazed and interested to see that you will have better resolution data available for free in this portal. It also holds Sentinel, which is the European Space data. It also some of the Indian database, but mostly it is NASA's database. So, without further ado, let us search for that link.

So, we will be opening the web page for GES DISC, it is opening up, I hope you can see it. So, when you click GES DISC, that link that I have shown in the slide, this page opens up and this is the initial part, it says do want to start the tour, would you like us to take a tour, so I would highly recommend new students who are using it to start the tour. Since it is kind of not part of the course, I will just close it. And I will give you the recommendations on how to use the data dashboard.

Here what you see is the preliminary things, you can also have a login without login, you cannot download the data. So, I am just going to log in and I have already the login details setup. So, you could see that my username and password also comes up. And I have logged

in, it goes back to the front page, where I initially was so hi Pennan and it has my dashboard, you can have your own dashboard. Again, there are multiple videos to do it. But let us not get distracted with that there is no there is a lot of things that you can spend on this this can itself be a full 2 to 3 lectures weeks, but I am just going to spend 2 lectures on it.

A lot of reading a lot of papers archives that have been put, here is the archive size. So, you could see that it is growing, so 3000 terabytes of data is there. And you could see that now it is 0.211, 0.21 is MBs and GBs etc. you will see that slowly it gets increase why is that? Is that in real time data is downloaded from the satellite, it gets updated through the algorithms and being pushed into the system. Now you see it has increased. Archive data files how many files are there again this also has been increased the files distributed has been increased.

So, these keep on ticking you have 365 slowly before we even click within a minute it will show an increase, good. So, 370, so now what I am going to do is I am going to click a parameter rainfall you can do here like browse by category subject you have multiple subjects, if you want surface water for this rural development, we have surface water, surface air temperature, Earth interactions, rainfall, precipitation rainfall, land use, land cover, and then clouds groundwater and then glaciers ice sheets ecosystems, dynamics, public health, all these things or you can go as a measurement. So, as I said rainfall is one thing that we need to look at, it could be under precipitation, r rainfall as r or precipitation.

So, preservation amount, precipitation rate, etcetera. We can also take the vegetation height, vegetation index, here, which vegetation cover land, use land cover, the water vapor, water flux, all these things. Evaporation evapotranspiration is also part. The source, you can go from satellites, these are all satellites look at how many satellites are there and sensors. So, sometimes you will see for example, aqua, Aqua has AIRS AMSR-E, Aqua MODIS, so, all these are satellites and payloads, they have given different, different units. Yes, and then you do have some of the data products from different, different countries.

Then processing level, high processing level, the projects, some of the projects are kept as Aqua for water TRMM for rainfall. And then GLDs Land driven models, grace is a program so grace DH and groundwater etc. Temporal resolution, you can keep it as constant like soil moisture, soil type is a constant, but then you can look at how small you can get to per day, 6 years once data or these things is temporal resolution.

So, you can even get 5 minutes data 6 minutes data. These are mostly for cloud and movement of clouds to study the cyclones and those kinds of things. Spatial resolution is

given as degrees or kilometers, I have said already 1 degree 1 by 1 degree resolution is about 100 kilometers by 100 kilometer square, so the pixel size is 100 by 100 kilometers, you will see the units change between kilometers and degrees, that is fine, the conversion, you can easily do it. So, you can have as small as 0.9 kilometers, or even lesser 2 kilometers you have sub meter level, also you have 10 meters, 20 meters, those kinds of things.

Features, enable cloud cover, enable or not, so we will just click this rainfall, and then click, just let it let it run this, this first part will take some time because it is going to go through all the datasets, and then pull out where it finds rainfall. I already had it ready, but I had to restart it, let it run, let it run.

(Refer Slide Time: 16:13)

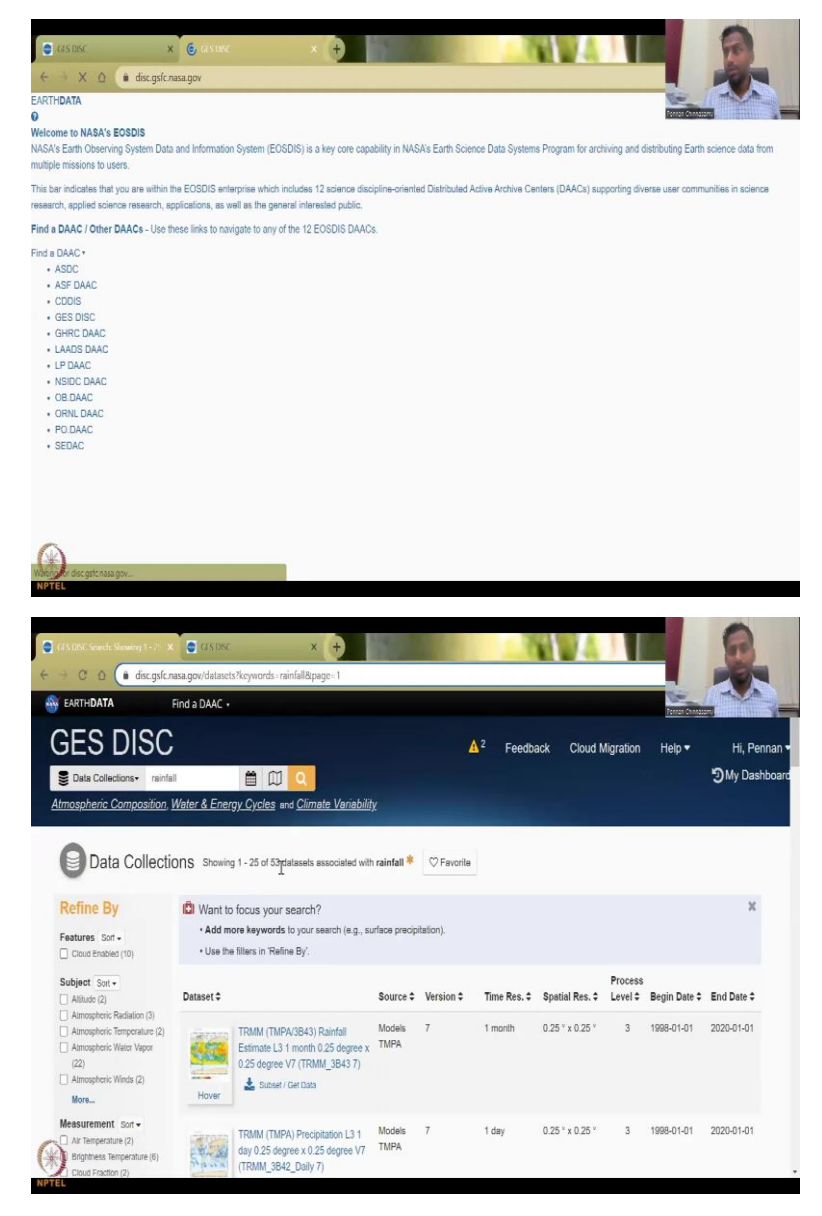

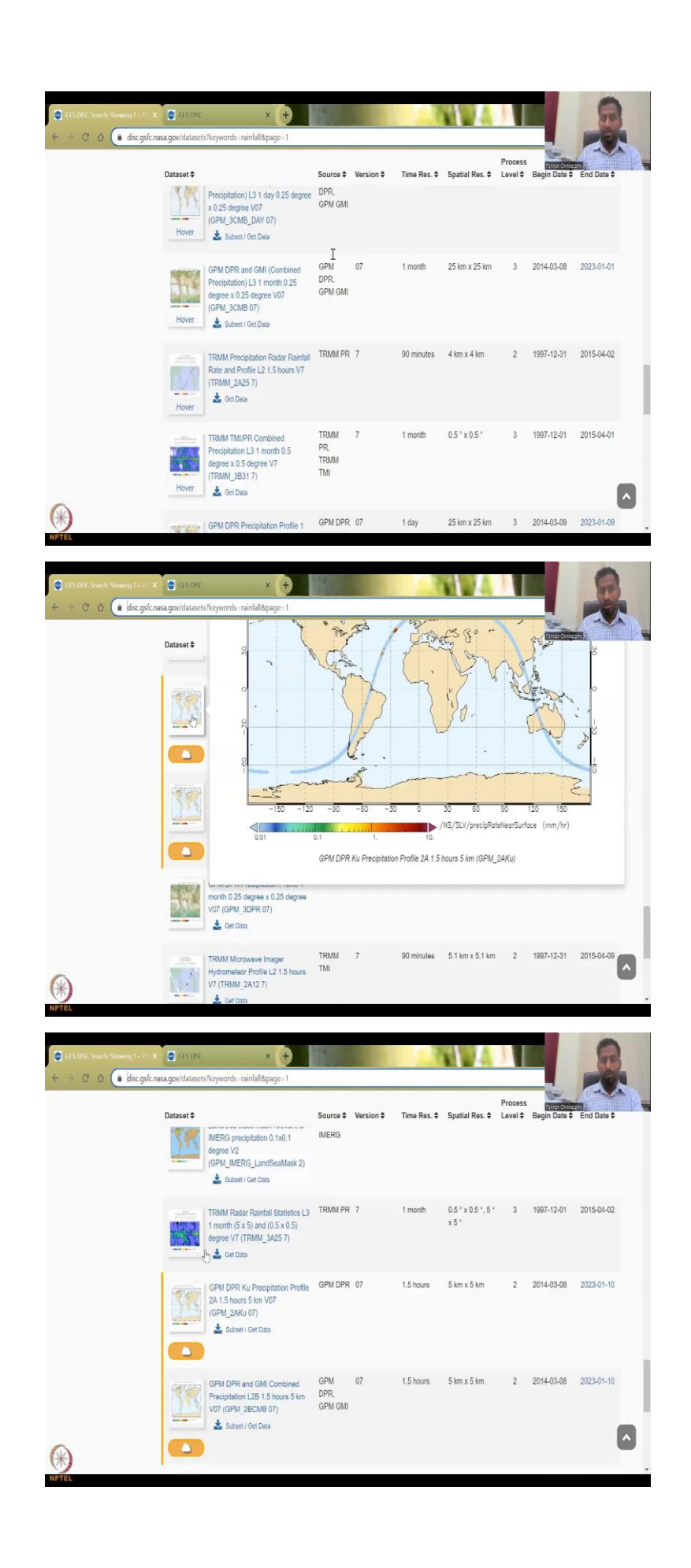

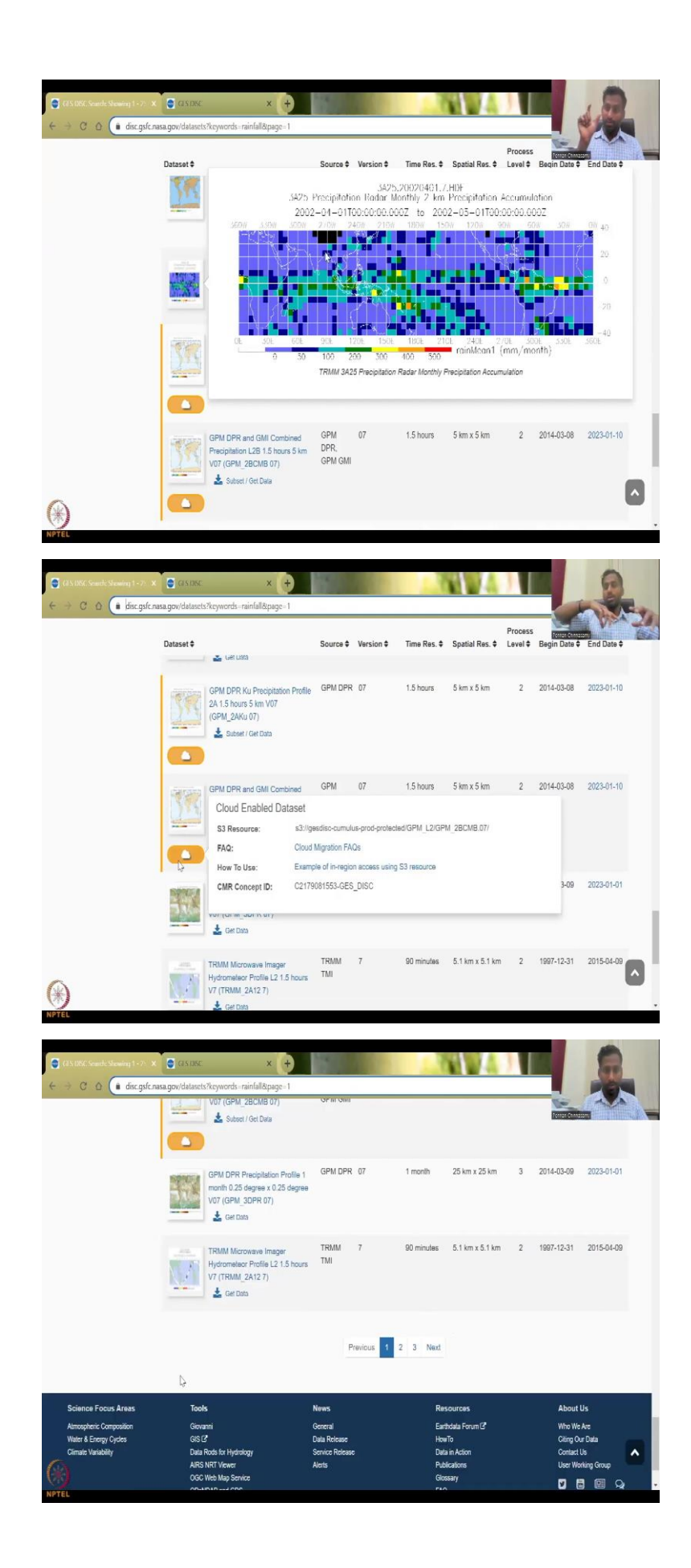

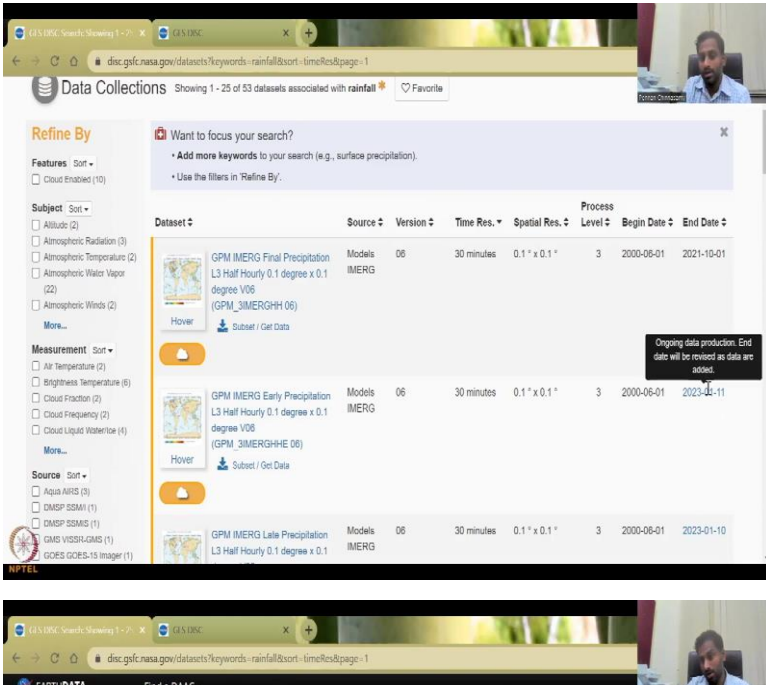

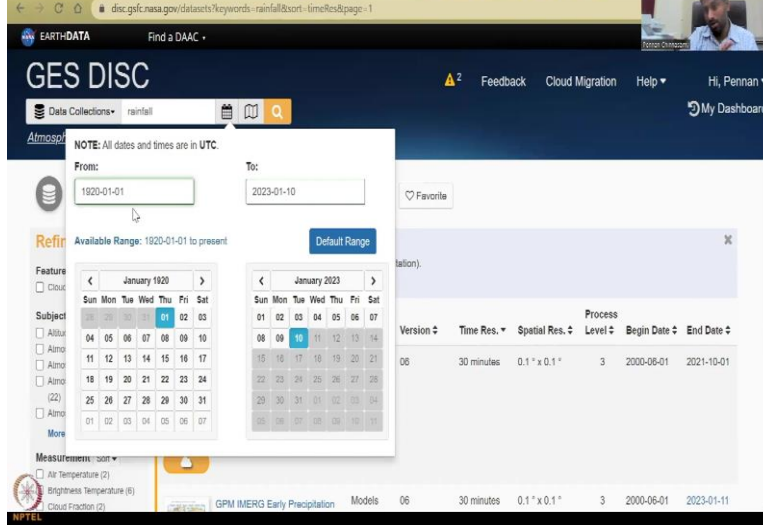

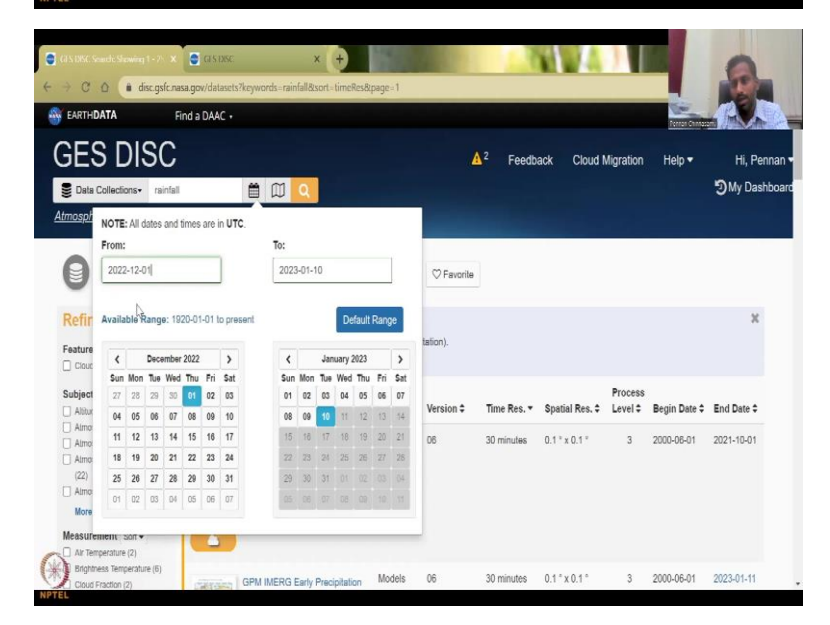

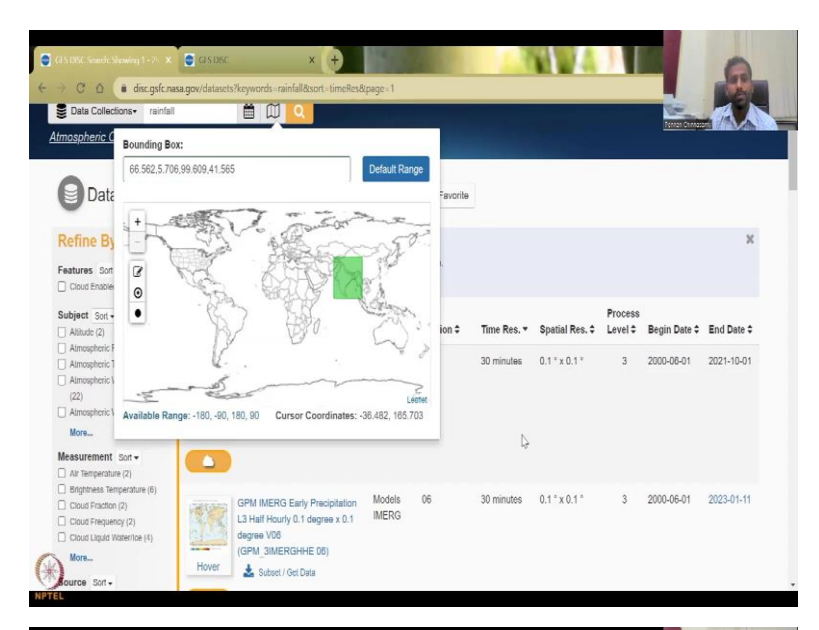

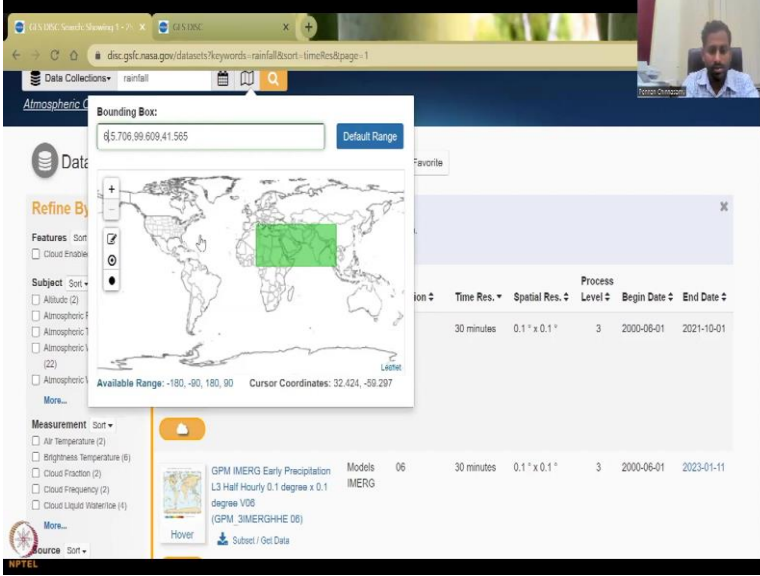

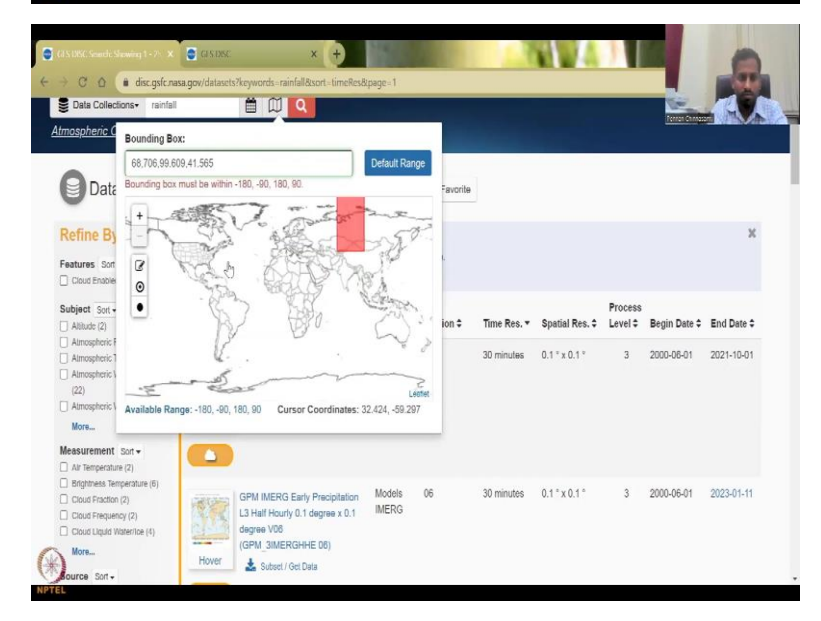

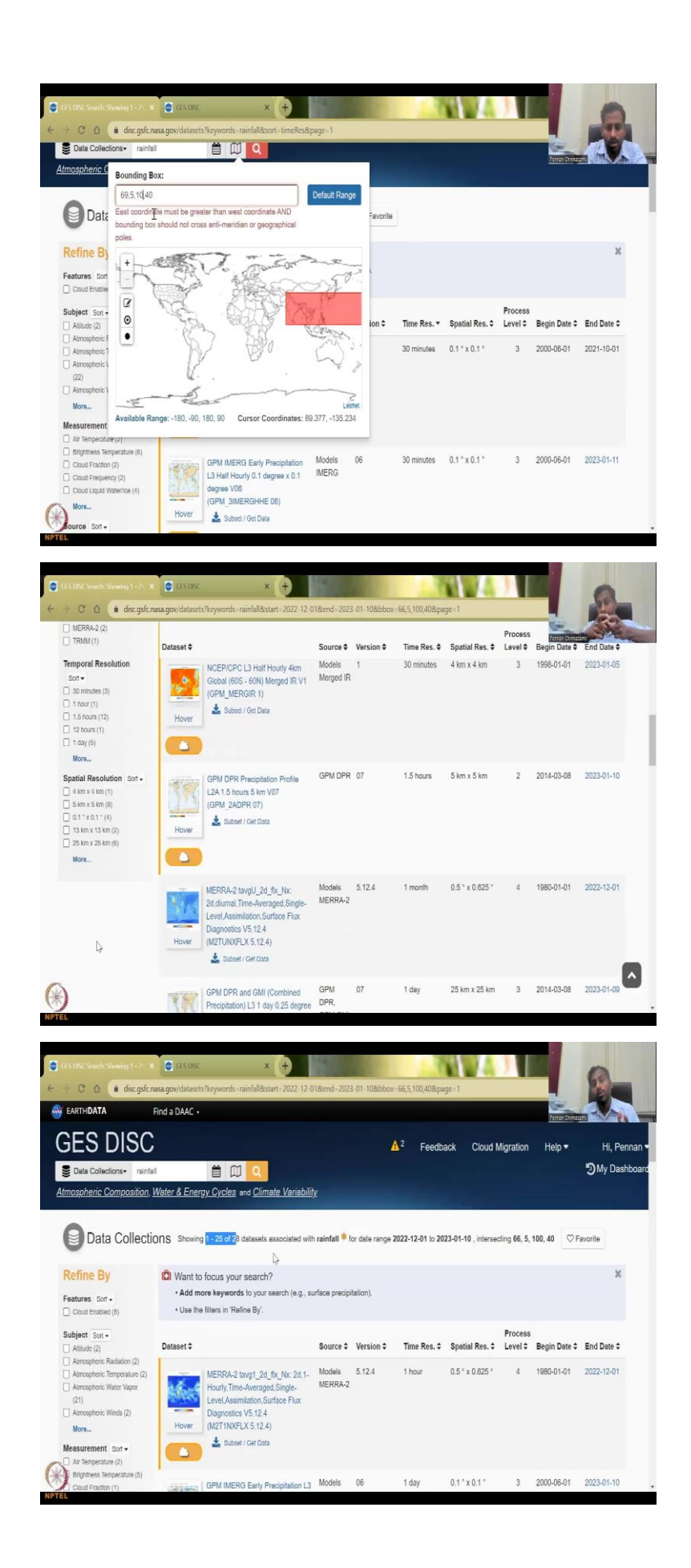

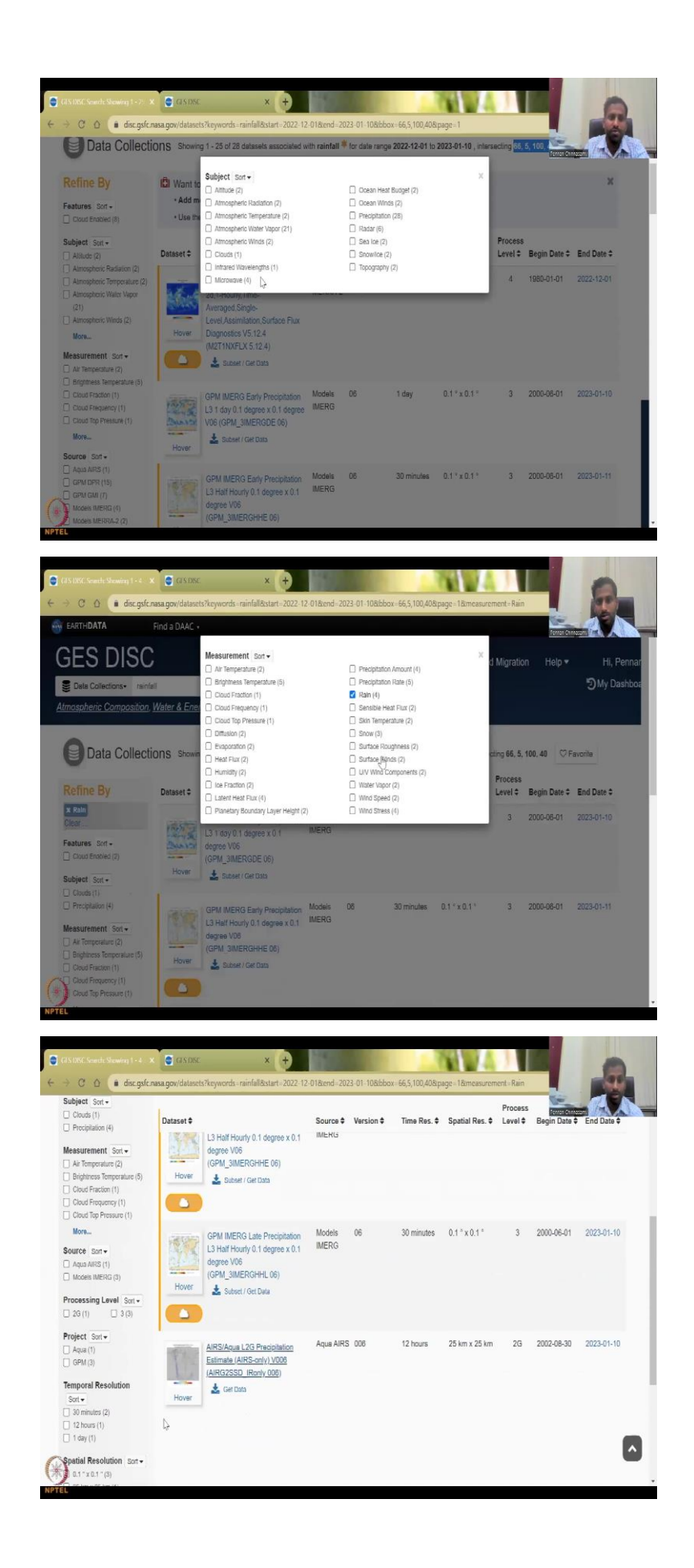

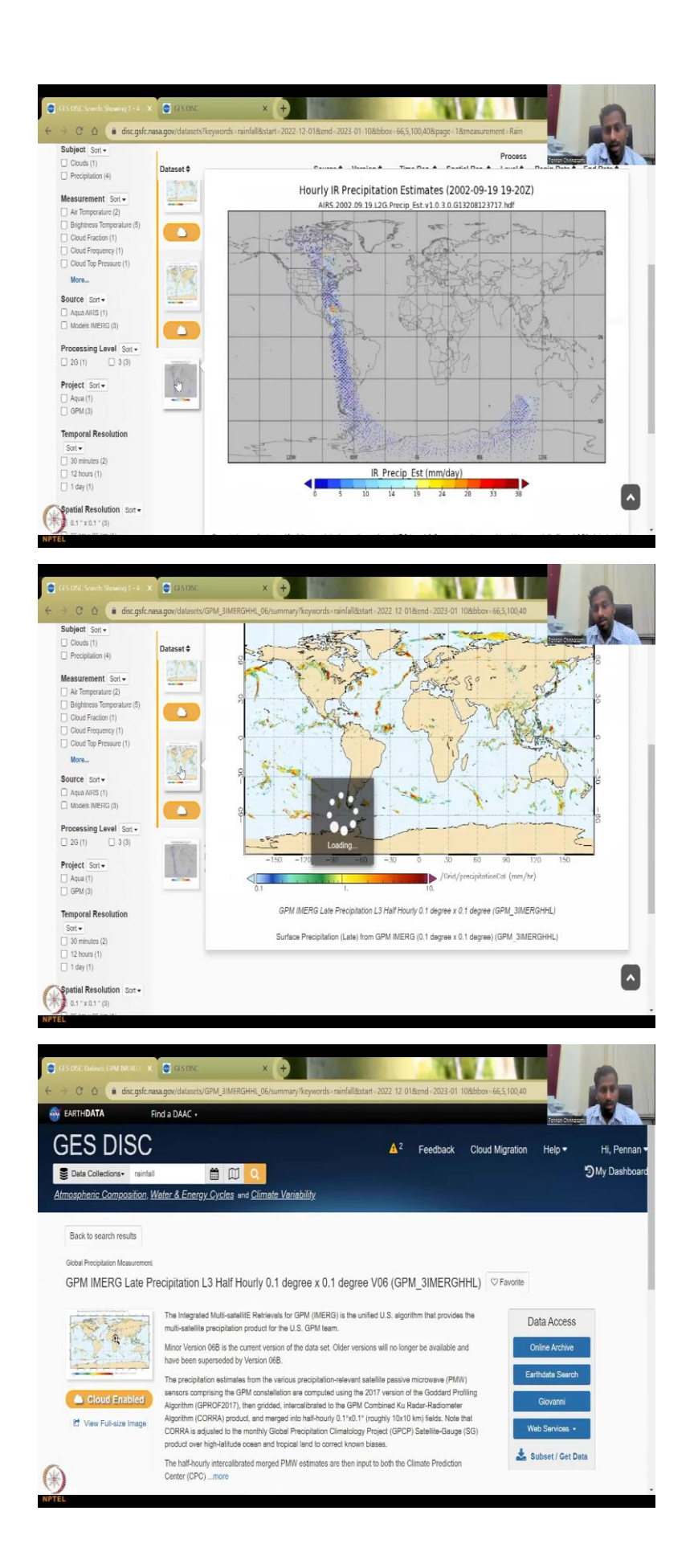

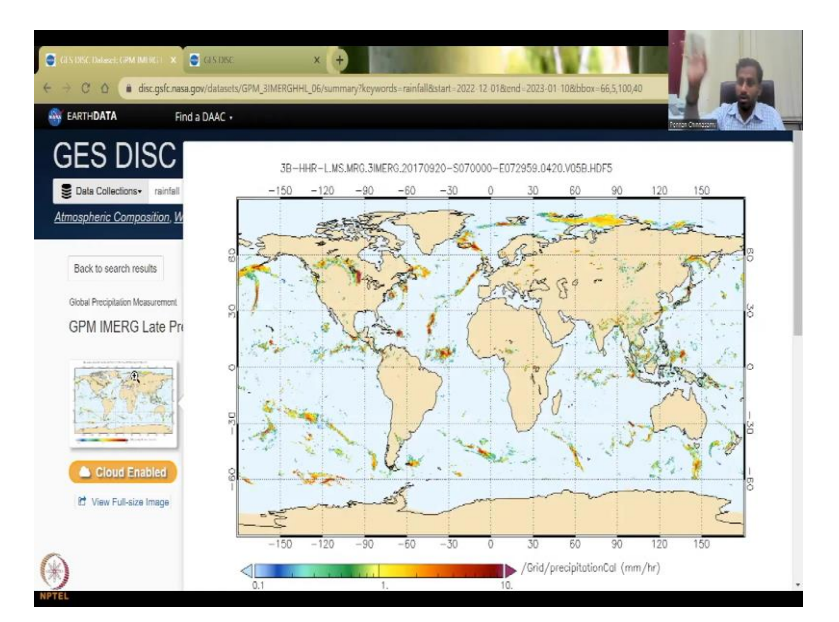

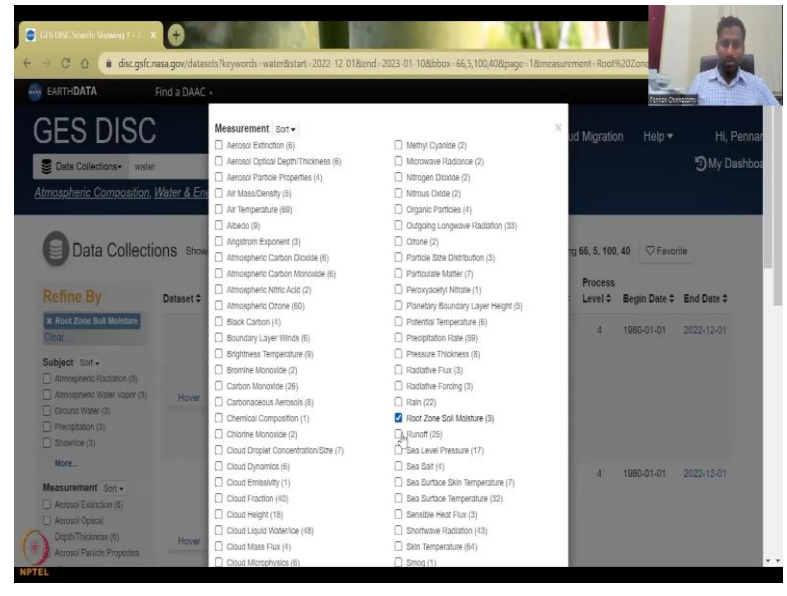

|                           | c.qsfc.nasa.qov/data  | sets?keywords=water&start=2022-12-01&e       | nd=2023-01-10&bbox=66,5,100,40&page=1i               | ālmeas. | rement=5  | ioil%20Moi | st               | - Aller          |
|---------------------------|-----------------------|----------------------------------------------|------------------------------------------------------|---------|-----------|------------|------------------|------------------|
| C CLOTUDATA               | End - DAV             | Cardonaceous Aerosos (6)                     | 📋 Kālī (22)                                          |         |           |            | 1 -              | -                |
| EARTHDATA                 | Find a DAAC           | <ul> <li>Chemical Composition (1)</li> </ul> | Root Zone Soll Moisture (3)                          |         |           |            | Perron Chinasomy | all and a second |
| OFO DIA                   | 20                    | Chlorine Monoxide (2)                        | Runoff (25)                                          |         |           |            |                  |                  |
| (FEST)                    | SC                    | Cloud Droplet Concentration/Size (7)         | <ul> <li>Sea Level Pressure (17)</li> </ul>          |         | ud Mig    |            |                  | Hi Penna         |
|                           |                       | Cloud Dynamics (6)                           | <ul> <li>Sea Salt (4)</li> </ul>                     |         | uu mig    |            |                  |                  |
| E Data Collections+       | water                 | <ul> <li>Cloud Emissivity (1)</li> </ul>     | <ul> <li>Sea Surface Skin Temperature (7)</li> </ul> |         |           |            |                  | My Dashbo        |
|                           |                       | Cloud Fraction (40)                          | <ul> <li>Sea Surface Temperature (32)</li> </ul>     |         |           |            |                  |                  |
|                           | sition, Water & En    | Cloud Height (18)                            | <ul> <li>Sensible Heat Flux (3)</li> </ul>           |         |           |            |                  |                  |
|                           |                       | Cloud Liquid Water/lice (48)                 | Shortwave Radiation (43)                             |         |           |            |                  |                  |
|                           |                       | Cloud Mass Flux (4)                          | Skin Temperature (64)                                |         |           |            |                  |                  |
| Data Call                 | lastions a            | <ul> <li>Cloud Microphysics (6)</li> </ul>   | Smog (1)                                             |         | 4 222     |            |                  |                  |
| B Data Coll               | lections show         | Cloud Optical Depth/Thickness (18)           | Snow (21)                                            |         | sting 66. | 5, 100, 40 | V Favorite       |                  |
|                           |                       | Cloud Properties (12)                        | Snow Cover (6)                                       |         |           |            |                  |                  |
|                           | in the second         | Cloud Radiative Forcing (1)                  | Snow Depth (12)                                      |         |           |            |                  | 4                |
|                           | Isi Want              | Cloud Reflectance (1)                        | Snow Melt (4)                                        |         |           |            |                  |                  |
| × Soll Molsture-Water C   | onten • Add           | Cloud Top Height (1)                         | Snow Water Equivalent (21)                           |         |           |            |                  |                  |
| × Root Zone Soil Maista   | • Use                 | Cloud Top Pressure (42)                      | Snowloe Temperature (3)                              |         |           |            |                  |                  |
| Clear                     |                       | Cloud Top Temperature (38)                   | Soll Heat Budget (3)                                 |         |           |            |                  |                  |
|                           |                       | Cloud Types (7)                              | <ul> <li>Soil Infiltration (3)</li> </ul>            |         |           | Process    |                  |                  |
| Features Son +            | Dataset \$            | Cloud Vertical Distribution (34)             | Soll Molsture/Water Content (31)                     |         | Res. \$   | Level \$   | Begin Date \$    | End Date \$      |
| Cloud Enabled (12)        |                       | Deposition (3)                               | <ul> <li>Soil Temperature (24)</li> </ul>            |         |           |            |                  |                  |
|                           |                       | Dew Point Temperature (3)                    | Subsurface Flow (3)                                  |         | 10 km     | з          | 2012-07-03       | 2023-01-10       |
| Subject Soft -            |                       | Diffusion (3)                                | <ul> <li>Suitate (7)</li> </ul>                      |         |           |            |                  |                  |
| L) Annospheric Pressure ( |                       | Dimethyl Suffde (4)                          | Suitate Particles (9)                                |         |           |            |                  |                  |
| Annospheric Radiation (   |                       | Discharge/Flow (3)                           | Suitur Dioxide (16)                                  |         |           |            |                  |                  |
| Li Amospieric Temperatu   | Hover                 | Dust/Ash/Smoke (8)                           | <ul> <li>Sultur Oxides (15)</li> </ul>               |         |           |            |                  |                  |
|                           |                       | Emissions (3)                                | Surface Pressure (79)                                | 4       |           |            |                  |                  |
| L) Almospheric Water Vap  |                       | Emissivity (35)                              | Surface Roughness (3)                                |         |           |            |                  |                  |
|                           | and the second second | Eruption Dynamics (3)                        | Surface Soll Moisture (3)                            |         |           |            |                  |                  |
| Atmospheric Winds (20)    |                       | Evaporation (6)                              | Surface Temperature (51)                             |         |           |            |                  |                  |
| More                      |                       | Evanotration (22)                            | Surface Winds (32)                                   |         | 25 km     | 3          | 2012-07-03       |                  |

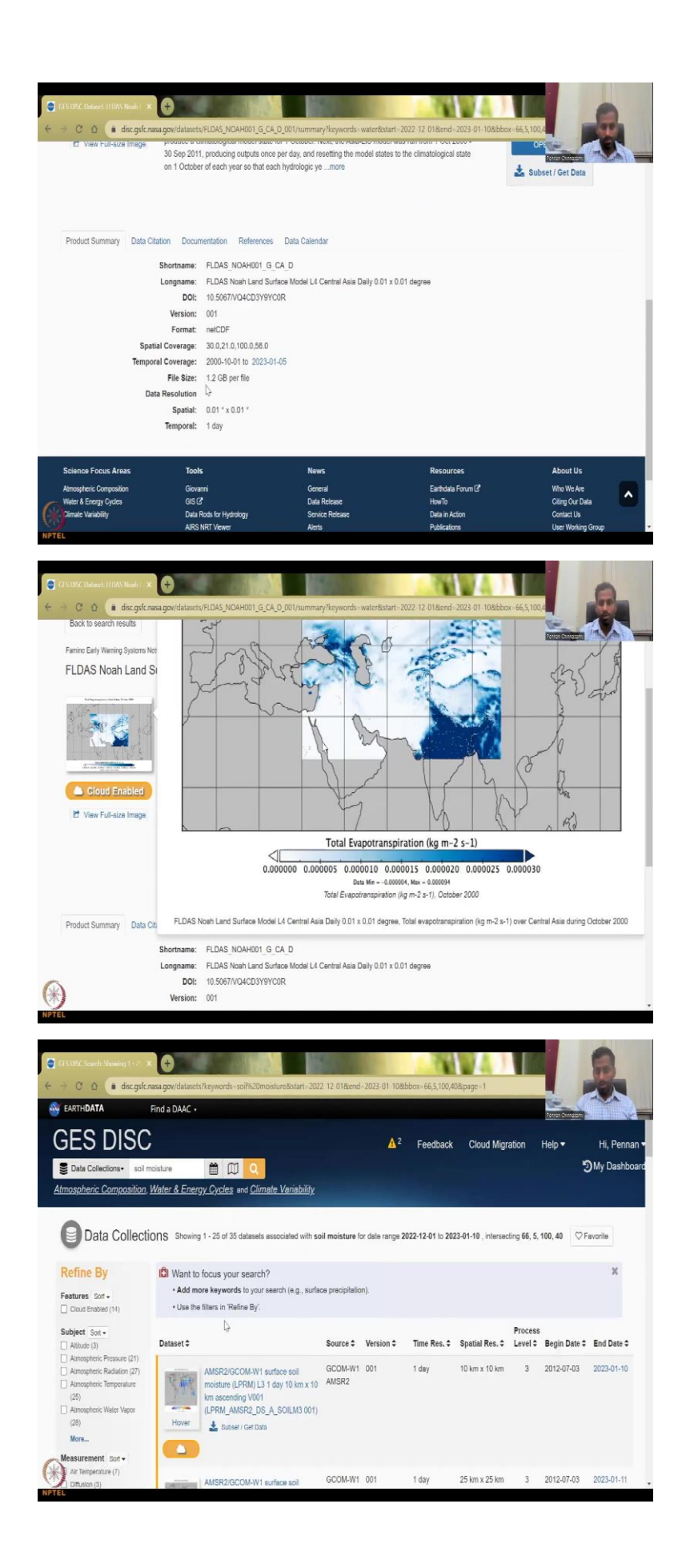

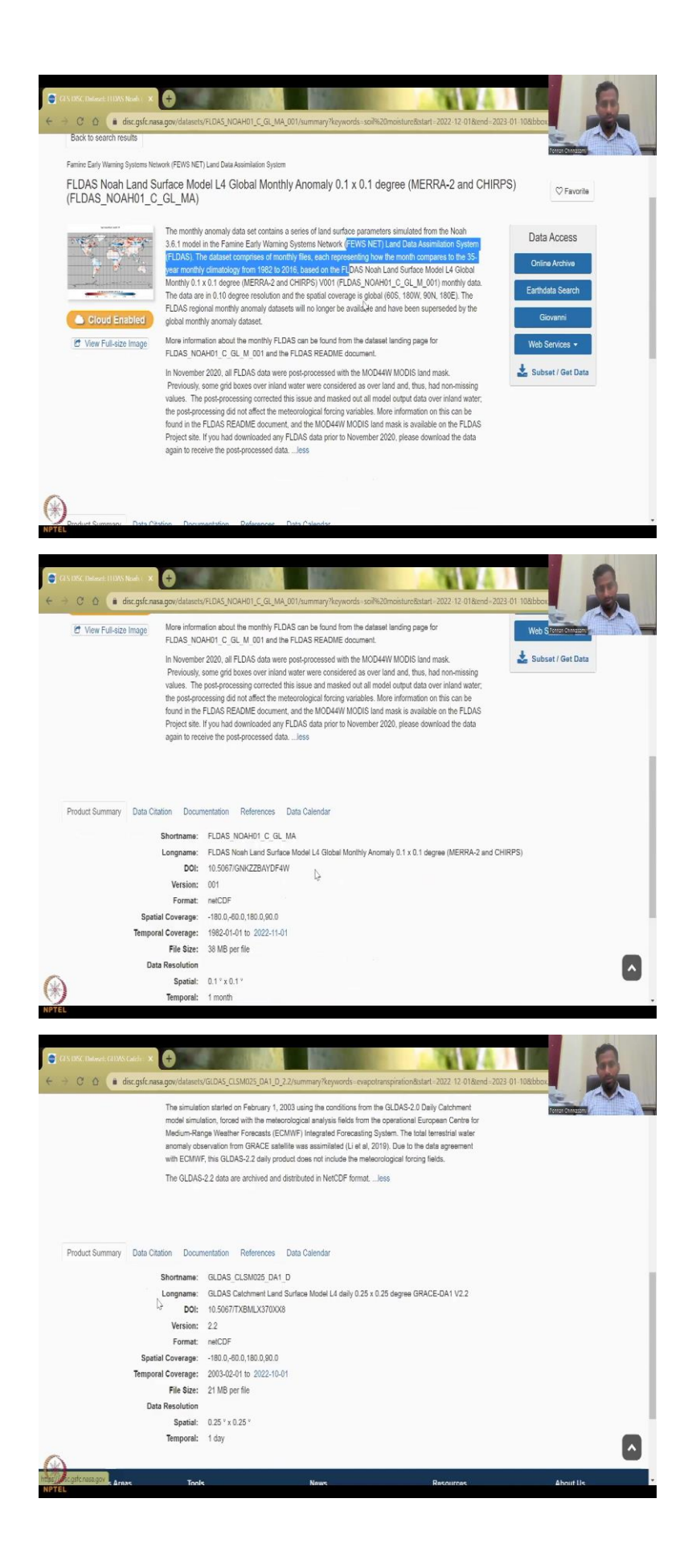

But in the meantime, I am also going to show you the other data searching tools inside GES DISC. So, it has come. So, it has 1 to 53 datasets associated with rainfall, you can store it as your favorite in your dashboard. And it says if you want more focus, you can say surface precipitation, infiltration those things because it is too much. 53 data sets you are not going to look at and then see.

It says hovering, so you do not have to download it, you can just click on this and then see not even click this hover, move your mouse on top of it and then you will see how the precipitation moves globally, look at the size of the pixel. It is all big, it is needed for high, like so ocean currents, Cyclone formations for that you do not get sub meter or sub kilometer resolution, you need bigger resolution.

So, this is interesting, all the data has come, you can sort it by source, you can sort it by the version all the time and reservation. For example, if you are a farmer, you need at least once a week, once a day is okay. It is too much data, but once a week is also fine. So, you can click on this resolution up or down to shift it to 30 minutes, which is very, very small resolution very, very high resolution in terms of minutes and in the spatial resolution, etc. The most important thing here is also to see the data is still current.

If you see here, it has started in 2000 and 2021 it stopped. What does that mean? It means that the data, the satellite was processing the data, collecting the data, etc. But it has a lifetime, most probably 20 years, 15 years after that they decommission it, they do not use the data because a lot of instruments in the satellite may drift, friction, low losses might be high. So, it is better to use it as much as you would use it in the earth. So, normally a lifetime is 10 years, 5 years, but then they prolong it as and when the data is coming. But after that, after particular time, they decommission it.

Because think about it, all the satellites use solar panels for powering them. And most of the electronics and everything get deformed. So, suddenly, one day it does not make up. So, they are prepared, they are prepared, and they will send the follow up mission. But still, like for example, Grace was there. While the grace was collecting data, they sent that grace follow on mission. So, another mission of satellite which overlaps or replaces the current satellite.

So, here you could see all the data. So, we are interested mostly in the 2023, you can see on the 11 it is already 10th today, so which means in some countries, it is the 11<sup>th</sup>, 10<sup>th</sup> night here in India. So, maybe Australia time is 11, so it has the date for that particular part, and other things. So, 20 years of data is 23 years of data still going on. So, now I am going to kind of

condense the data because the global and sometimes the global data is not good enough for all applications, you need to focus it on a particular area.

So, let us take us data range I am going to take from 1920 data. So, these are kind of hindcast you have forecast data and hindcast which means they know the satellite, they add some other data to predict rainfall. Now, they use the same algorithm to go back. So, I think 1960s 1950s the satellite was launched 1 or 2 starting and that stuff, so let us say 1990 higher number of satellites came up, the technology was good, but they use that data. And now we are like 30 years of data using the 30 years of data and algorithm, they could go back.

So, that is what they have done in some instances, do not think that 1920 there was a satellites to collect data, so you can click on it, or just do this. Make sure you do not change the difference and normally, it is year, month, and then date, so I am going to use December, up to date, and then it says available date, or you can choose from here also, that is fine. And then you click this again, so, the data has been set, you can refine it, but more importantly, when you click the map, the entire globe will come up. And we are not going to download the entire globe, why, because when we download the data and use it for India, it is not as usable, you need to cut all the other regions and then use only for India.

So, these are the bounding box, you can actually bound a box or you can draw a box, I think drawing might be easier. So, I am just going to draw the box those who are having difficulties drawing the box, you can go as 68, 6 8 comma 5 is okay you can put a 5 you can put 100 and 40 and then you can see that beautifully the India box has come up, you can also adjust this to 69 just to have more on the side 103 let us say 100 and 66 is good, now, you covered Gujrat also. So, 66 5 100 and 40 that gives you the box, again, the boundaries are not as correct as the Indian government organizations boundary, but they have different different boundaries.

So, do not worry about the international borders here that is purely the data provider and they have their own default for example, the boundaries may not correlate with Indian boundaries, but when you download the data, the boundaries will not be there, it will be a box. So, this box is what the data that you will be downloading. So, I am just going to click on that, the box is ok for me, and then click back the map and then search.

So, when you search now is going to be refined, you may not get all the 53 provided the data range, yes the data so, for example, the first one will go off there is no data for 2023 2022 so that will be thrown out. So, now you could truncate what data you want. So, while that is being loading, I also want to bring your focus to these left panel. So, I have already talked

about the spatial resolution, which is the pixel size it has downloaded now, you can see that now out of 53 only 28 are within the range of this and intersecting your box. So, that is good, we just keep it that you can mark it as favorite and then you can come here and then do multiple other measurements.

So, I have put rainfall remember so now you can click here you can see what other things that you can monitor. So, precipitation is 28 you can also get snow ice, topography, etc. This is the subject if you want to do the measurement, what type of measurements can you take. If you just type water then you will take a lot of other measurements also like soil moisture, rainfall is also water. So, you just say rain or precipitation. Let us say rain, let us just look at the 4 data and now only 4 data sets are there.

So, you see that model IMERG is their Aqua AIRS is there which is very very new, just today's data also you can get. You can hover and you can see that the rainfall data the IR precipitation estimate millimeters per day is given in blue, red and change. There is also the precipitation, you can see that in India it is it is raining in some regions. So, you will see that particular location having rainfall. It is not allowing me to use my mouse. But you can see it on the screen where the northern part some slight rainfall is there and the rate is given on the bottom millimeters per hour.

So, you could see that and then you can see the full size image also here. You could see the 3 hours aggregated and the bounding boxes for this diagram. So, you can see here like India, so as I said, there is no boundaries. So, do not worry about the wrong boundaries, boundaries will not come into the picture, when they draw it, I think gets squished. So, It is not actual boundaries for any country, not only for India, so do not worry about the boundaries here, but it is mostly the continents, you will see.

So, you could then do a lot of data access, and how to download the data, every single equation, every single tab will give you the steps, and it all changes. So, for that aspect, I will not be covering it, but here I have given you the link and how to take data from this website. So, with the same bounding box, I am just going to put water and the same time so let us see water we will pull up. So, now just putting water you can see that 354 datasets are there for the data range and for the intersecting box, we will go to the measurement.

As I said just water it goes everywhere. So, root zone, soil moisture is very important for me, I will click root zone and then you can also have soil temperature, soil moisture, water content, and then click somewhere else. Now it has come down from 354 to 31 and you could quickly look at the units. So, the spatial is pretty big. Remember in the Indian soil database it was 25 by 25 kilometers kind of similar here you have 0.1 0.1 but 10 kilometers by 10 kilometers is still good. So, there it was 25 kilometers 0.025 I think, 0.25 degrees, but now it is 0.01 which is 10 kilometer by 10 kilometer grid, which is approximately 3 times smaller than the Indian data base, which is much, much higher resolution and you can use these.

The other thing it gives you is the different depths. So, you can see here, soil resolution the timeline, do you want hourly, every hour, it takes the measurement 3 hours and then the project which project you want to use that also you can look at. I am just going to take the root zone soil moisture out. And I am going to click this one, the first one FLDAS. So, what it says is it gives you 3 data sources, so spatial coverage is there for the entire globe. But mostly, there are 3 different layers, it gives 0 to 10, 10 to 50, 50 to 100 like that, the depth, at which it takes. 3 to 4 cycles it gives you and that is important to understand the soil moisture at different depths.

So, maybe from the top, you will see soil moisture, but it is not good enough. Why because maybe the farmer applied soil, water, but it just stays on the top of the soil, it does not go down. So, you need to look at how much water has penetrated and gone for which you have a different dataset. So, someone might ask, this is a satellite it is way up in the space, how can it measure this water? So these are active satellites which use pulses, so there is a satellite it sends a pulse it goes into the depth of the soil and then gets reflected back. And that is why only some areas is been covered.

So, for example look here, it is not the entire India being covered only half of India has been covered this is the evapotranspiration, but there are other data that you can take. So, radar data is more accurate for soil moisture, and then you have 35 data sets as per the divisions and stuff. So, there is groundwater, Noah LSM per month time series. So, you have details of how the data is driven and how they have been processing the data what degree resolution and all those things. Good. So, this is how you find data, and then downloading the data accessing the data.

There are multiple multiple tutorials for this, like videos that you can watch. But the point is understanding the data is available for documenting the water is very important. The last one is evapotranspiration. For the same time series for the same time box, the map of India, I am searching and you can see that resolution of 10 kilometers is there and then you can also do 25 kilometers. So, with this, I will just take one more minute to show you that there are multiple data sets. And you could come here down to see the data citation.

As I said, when you use the data, it is good to cite those who have worked on the data because they are giving the data for free. For example, Rodell team has given hydrologist chief hydrologist, NASA, who works very much in Indian water resources and stuff, you will see that you could use this paper for citations. And then you have documentation the meta data.

(Refer Slide Time: 31:40)

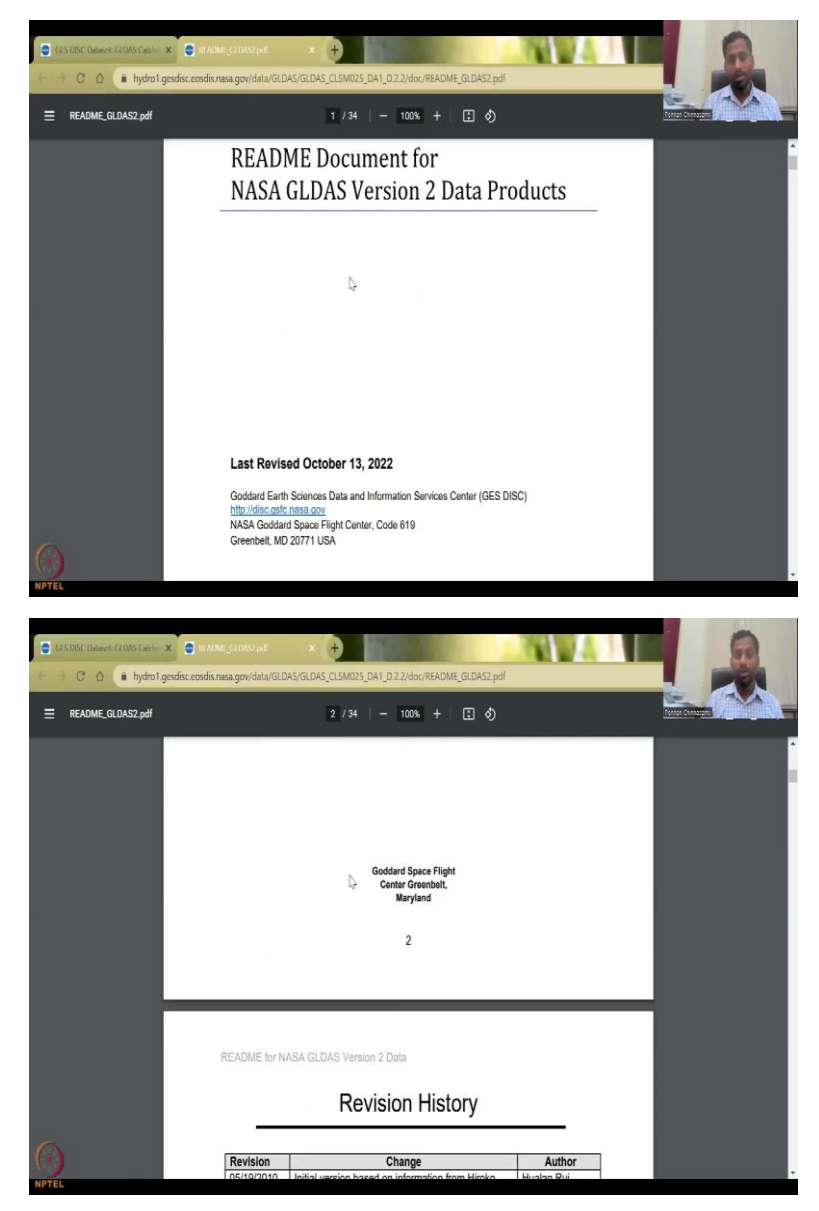

| Calls DBC Dataset: GEDAS Catcher × | an nami <u>f</u> or da sa <sup>ta</sup> gi                                                                                                    | × +                                                                                                    | MV4)                                                                                                    |         |
|------------------------------------|----------------------------------------------------------------------------------------------------|----------------------------------------------------------------------------------------------------|----------------------------------------------------------------------------------------------------|---------|
| 🗧 🕘 C 🏠 🔒 hydro1.gesdisc           | .eosdis.nasa.gov/data/GLD                                                                                                    | AS/GLDAS_CLSM025_DA1_D.2.2/doc/README_GLDAS2.pdf                                                                                                    |                                                                                                    | INCOM I |
|                                    |                                                                                                    | 3/34   - 100% +   🗄 🚯                                                                                                    |                                                                                                    |         |
|                                    | 11/21/2011<br>10/16/2012<br>11/0/2012<br>11/15/2013<br>11/15/2013<br>06/16/2015<br>07/02/2016<br>06/16/2015<br>07/02/2016<br>02/04/2017<br>11/16/2017<br>12/20/2017<br>12/20/2016<br>02/02/2018<br>02/202017<br>12/20/2018<br>02/202018<br>02/202018<br>02/202019<br>04/05/2019<br>06/06/2019<br>06/06/06/06<br>06/06/06/06<br>06/06/06<br>06/06/06<br>06/06/06<br>06/06/06<br>06/06/06<br>06/06/06<br>06/06/06<br>06/06/06<br>06/06/06<br>06/06/06<br>06/06<br>06/06/06<br>06/06/06<br>06/06/06<br>06/06<br>06/06<br>06/06/06<br>06/0 | Update GES DISC Helpdesk email address<br>Add information for GLDAS-2.0<br>Add information for GLDAS-2.0<br>Add information for GLDAS-2.0<br>Add information for GLDAS-2.0<br>Add Table 3 for additional fields<br>Add Table 2.001s for GLDAS-2 products<br>Add information for GLDAS-2 products<br>Add information for GLDAS-2.1 Noah 0.0° products<br>Add dinformation for GLDAS-2.1 Noah 0.0° products<br>Add information for GLDAS-2.1 Noah 0.25°<br>Convert to comply with Bre never README<br>Update URLS to comply with CBS DISC new Web<br>Add dinformation for GLDAS-2.1 Noah 0.25°<br>Convert to comply with Bre never README<br>Update URLS to comply with CBS DISC new Web<br>Add more information regarding accumulation<br>Add data interpretation for TWS<br>Review and revise<br>Add DOI for Catchment model data<br>Add DOI for Catchment model data<br>Add DOI for Catchment model data<br>Add DOI for Catchment model data<br>Products<br>Update References and add snow density note<br>Update References and add snow density note<br>Update for the reprocessed data<br>Review and revise | Hualan Rui<br>Hiroko Beaudoing<br>Hiroko Beaudoing<br>Hualan Rui<br>Hualan Rui<br>Hiroko Beaudoing<br>Hiroko Beaudoing<br>Hiroko Beaudoing<br>Hualan Rui<br>Hualan Rui<br>Hualan Rui<br>Hualan Rui<br>Hualan Rui<br>Hualan Rui<br>Hualan Rui<br>Hualan Rui<br>Hualan Rui<br>Hualan Rui<br>Hualan Rui<br>Hualan Rui<br>Hualan Rui<br>Hualan Rui<br>Hualan Rui<br>Hualan Rui<br>Hualan Rui<br>Carlee Loeser<br>Hiroko Beaudoing<br>Carlee Loeser |         |
| 0                                  | 04/06/2020<br>09/10/2020<br>09/16/2020                                                                                                    | Add description for root zone<br>Add description for root zone<br>Add GLDAS-2.0 new 1.0-degree products from<br>CLSM and VIC Land Surface Models<br>Review and revise                                                                                                    | Hualan Rui Hualan Rui Carlee Loeser                                                                                                    |         |
| NPTEL                              | 11116/0000                                                                                                    | Add information for the next pressesing to mask out                                                                                                    | Ukualan Dui                                                                                                    |         |

| README_GLDAS2.pdf | s/34   - 100% +   🗄 🖏                                            | Record Congress |
|-------------------|------------------------------------------------------------------|-----------------|
|                   | 1.4 Contact Information                                          | 12              |
|                   | 1.5 What's New?                                                  | 13              |
|                   | 1.5.1 What is new about the reprocessed GLDAS-2.0 and GLDAS-2.1? | 13              |
|                   | 1.5.2 What are the newest datasets for GLDAS-2?                  | 14              |
|                   | 1.5.3 What are the differences between GLDAS-1 and GLDAS-2.1?    | 14              |
|                   | 1.5.4 What is GLDAS-2.2?                                         | 15              |
|                   | 1.6 Quality Issues                                               | 15              |
|                   | 2.0 Data Organization                                            | 16              |
|                   | 2.1 File Naming Convention                                       | 16              |
|                   | 2.2 File Format and Structure                                    | 17              |
|                   | 3.0 Data Contents                                                | 17              |
|                   | 3.1 Catchment-LSM Parameters: Daily Products                     | 19              |
|                   | 3.2 Catchment-LSM Parameters: 3-hourly and Monthly Products      |                 |
|                   | 3.3 Noah-LSM Parameters.                                         |                 |
|                   | 3.4 VIC-LSM Parameters                                           |                 |
|                   | 3.5 Data Interpretation                                          |                 |
|                   | 4.0 Options for Reading the Data                                 |                 |
|                   | 4.1 Utilities                                                    |                 |
|                   | 4.2 Panoply                                                      |                 |
|                   | 4.3 GrADS                                                        |                 |
| 4                 | 5.0 Data Services                                                |                 |
| 1                 | 5.1 HTTPS Access                                                 |                 |

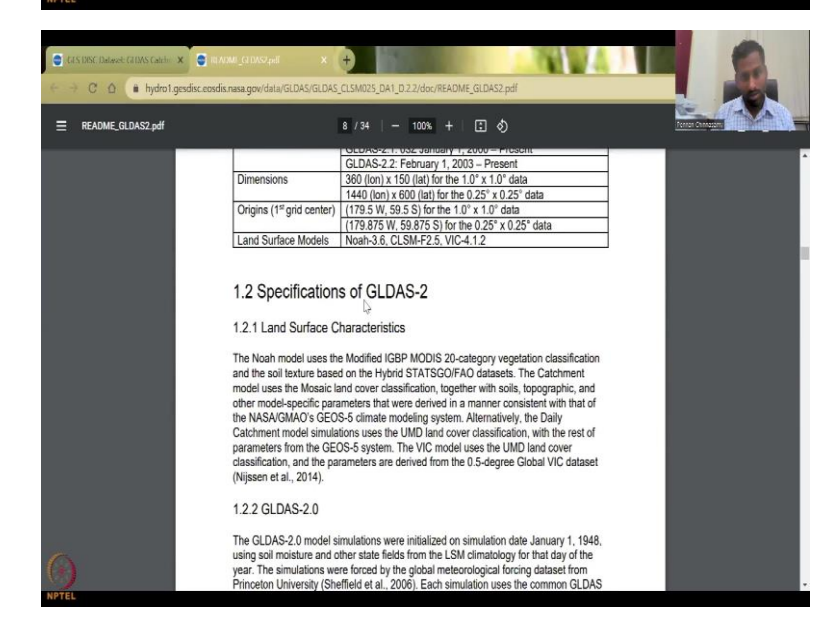

|                                                                                                    | The GLDAS-2.2 data are arch                                                                                                    | ived and distributed in NetCDF formatless                                                                      |                                                                                                    |                                                                                          |
|----------------------------------------------------------------------------------------------------|----------------------------------------------------------------------------------------------------|----------------------------------------------------------------------------------------------------|----------------------------------------------------------------------------------------------------|------------------------------------------------------------------------------------------|
| Product Summary Data Cita                                                                                                    | tion Documentation Refe                                                                                                    | rences Data Calendar                                                                                           |                                                                                                    |                                                                                          |
|                                                                                                    | READ-ME:                                                                                                    | README Document                                                                                                |                                                                                                    |                                                                                          |
|                                                                                                    | PROJECT HOME PAGE:                                                                                                    | GLDAS Project Web Site                                                                                         |                                                                                                    |                                                                                          |
|                                                                                                    | HOW-TO:                                                                                                    | How to read and plot the data.                                                                                 |                                                                                                    |                                                                                          |
| GE                                                                                                    | NERAL DOCUMENTATION:                                                                                                    | GES DISC Hydrology Documentation                                                                               |                                                                                                    |                                                                                          |
|                                                                                                    |                                                                                                    | L                                                                                                    |                                                                                                    |                                                                                          |
| For further information or as                                                                                                    | ssistance click 'Feedback' (uppe                                                                                                  | er right) or email the Help Desk at: gsfo-di-help                                                              | -disc@mail.nasa.gov                                                                                           | About lie                                                                                |
| For further information or as<br>Science Focus Areas                                                                                                    | ssistance click 'Feedback' (uppe<br>Tools                                                                                         | er right) or email the Help Desk at: gsfo-di-help<br>News                                                      | -disc@mail.nasa.gov<br>Resources                                                                              | About Us                                                                                 |
| For further information or as<br>Science Focus Areas<br>amosphere Composition<br>Nater & Energy Cycles                                                       | ssistance click 'Feedback' (uppe<br>Tools<br>Giovanni<br>Gis C <sup>2</sup>                                                       | r right) or email the Help Desk at: gafe-di-help<br>News<br>General<br>Data Release                            | diso@mail.nasa.gov<br>Resources<br>Eartidata Forum (?<br>Hearto                                               | About Us<br>Who We Are<br>Ching Our Data                                                 |
| For further information or as<br>Beience Focus Areas<br>Nanaspheric Composition<br>Nanaspheric Composition<br>Nanas & Deney Cycles<br>Zimate Variability     | ssistance click 'Feedback' (uppe<br><b>Tools</b><br>Giovanni<br>GIS (?<br>Data Roas for Hydrology                                 | r right) or email the Help Desk at: gsfc-di-help<br>News<br>General<br>Data Release<br>Service Release         | -dso@mail.nasa.gov<br>Resources<br>Earnada Poun (?<br>Hearlo<br>Data in Adon                                  | About Us<br>Who We Are<br>Ching Our Data<br>Contact Us                                   |
| For further information or as<br>Science Focus Areas<br>Integrateric Composition<br>Integrateric Composition<br>Integrate Energy Optics<br>Cimme Variability | Ssistance click Feedback' (uppe<br>Tools<br>Gevannt<br>Ges CP<br>Data Roas for Hydrology<br>AIRS NET Viewer<br>OCT Net Net School | rright) or email the Help Desk at: gsfo-di-help<br>News<br>General<br>Data Reasase<br>Service Reasae<br>Alerts | -dsoğimali nasa.gov<br>Resources<br>Eantala Fonn (?<br>Henrio<br>Data hutkon<br>Patkators<br>Concert          | About Us<br>Who We Are<br>Ching Our Data<br>Contact Us<br>User Working Group             |
| For further information or as<br>Science Focus Areas<br>Introduction Compation<br>Nater & Energy Cypes<br>Climate Variability                                | Tools<br>Gevannt<br>Gis (?<br>Data Roots for Hydrology<br>ARS NCT Viewer<br>CGC Web Map Serice<br>Orekaute and CGS                | rright) or email the Help Desk at: gsfo-di-help<br>News<br>General<br>Data Resante<br>Service Release<br>Autts | dsoğimali nasa.gov<br>Resources<br>Eantata Forun (?<br>Hearlo<br>Delhi Nacka<br>Paticatoris<br>Giosany<br>FAQ | About Us<br>Who We Are<br>Comp Our Data<br>Context Lis<br>Later Wonding Choip<br>Context |

So, you have a readme file, you can click, it opens up a notepad, a PDF document where it tells you how the data was reviewed, the same metadata, like how you access the data, what kind of processes were done, what is the resolution, all these things, how to read the plot, all these things, all these do get changed.

So, please understand that even though the data exist, the data format changes because they are keeping on adding the data in the database. They change the data formats. This is needed because too much data comes in. And with advances in storing the data format, they will change the data format. So, now it is net CDF, in my time, it was just individual images, etcetera.

(Refer Slide Time: 32:23)

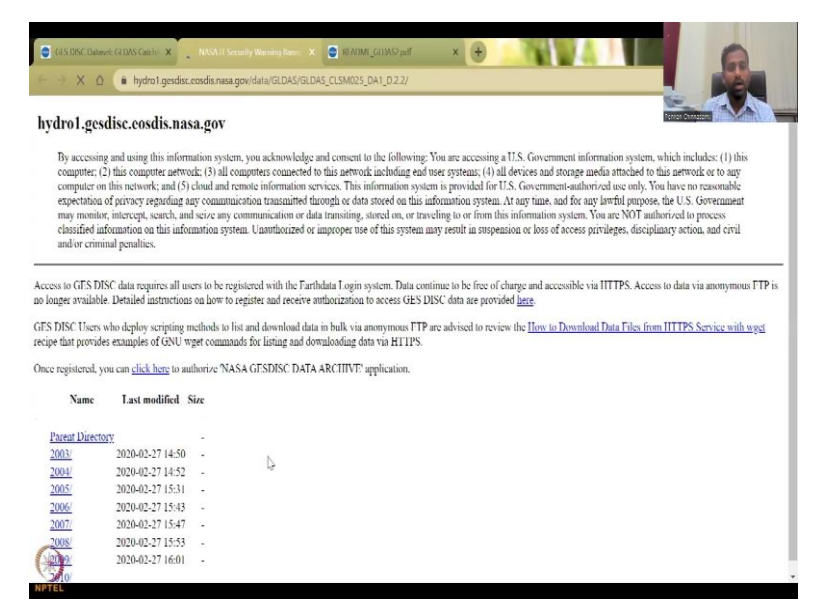

| ← → C ☆ ( hydrol.g                         | esdisc.eosdis.nasa.gov/data/GLDAS | GLDAS_CLSM025_DA1_D.2.2/  |  | -                      | - |
|--------------------------------------------|-----------------------------------|---------------------------|--|------------------------|---|
| Once registered, you can <u>click here</u> | to authorize 'NASA GESDISC D      | ATA ARCHIVE' application. |  | in the                 |   |
| Name                                       | Last modified Siz                 | re                        |  | Perror Christian Print |   |
| B.D                                        |                                   |                           |  |                        |   |
| Parent Directory                           | 2020 02 22 14-20                  |                           |  |                        |   |
| 2003                                       | 2020-02-27 14:50                  |                           |  |                        |   |
| 2004                                       | 2020-02-27 14:52                  | -                         |  |                        |   |
| 2005/                                      | 2020-02-27 15:31                  |                           |  |                        |   |
| 2006/                                      | 2020-02-27 15:43                  | 5                         |  |                        |   |
| <u>2007/</u>                               | 2020-02-27 15:47                  |                           |  |                        |   |
| 2008/                                      | 2020-02-27 15:53                  |                           |  |                        |   |
| 2009/                                      | 2020-02-27 16:01                  | -                         |  |                        |   |
| 2010/                                      | 2020-02-27 16:07                  |                           |  |                        |   |
| 2011/                                      | 2020-02-27 16:13                  |                           |  |                        |   |
| 2012/                                      | 2020-02-27 16:19                  | -                         |  |                        |   |
| 2013/                                      | 2020-02-27 16:25                  |                           |  |                        |   |
| 2014/                                      | 2020-02-27 16:30                  |                           |  |                        |   |
| 2015/                                      | 2020-02-27 16:37                  | -                         |  |                        |   |
| 2016/                                      | 2020-02-27 16:40                  |                           |  |                        |   |
| 2017/                                      | 2020-02-27 16:44                  |                           |  |                        |   |
| 2018/                                      | 2020-02-27 16:51                  |                           |  |                        |   |
| 7019/                                      | 2020-02-27 17:00                  |                           |  |                        |   |
| 2020/                                      | 2021-03-22 21-47                  | -                         |  |                        |   |
| Sika.                                      | 2022 07 16 20 12                  |                           |  |                        |   |
| A BOAT                                     | 2022-05-15 20:42                  | -                         |  |                        |   |

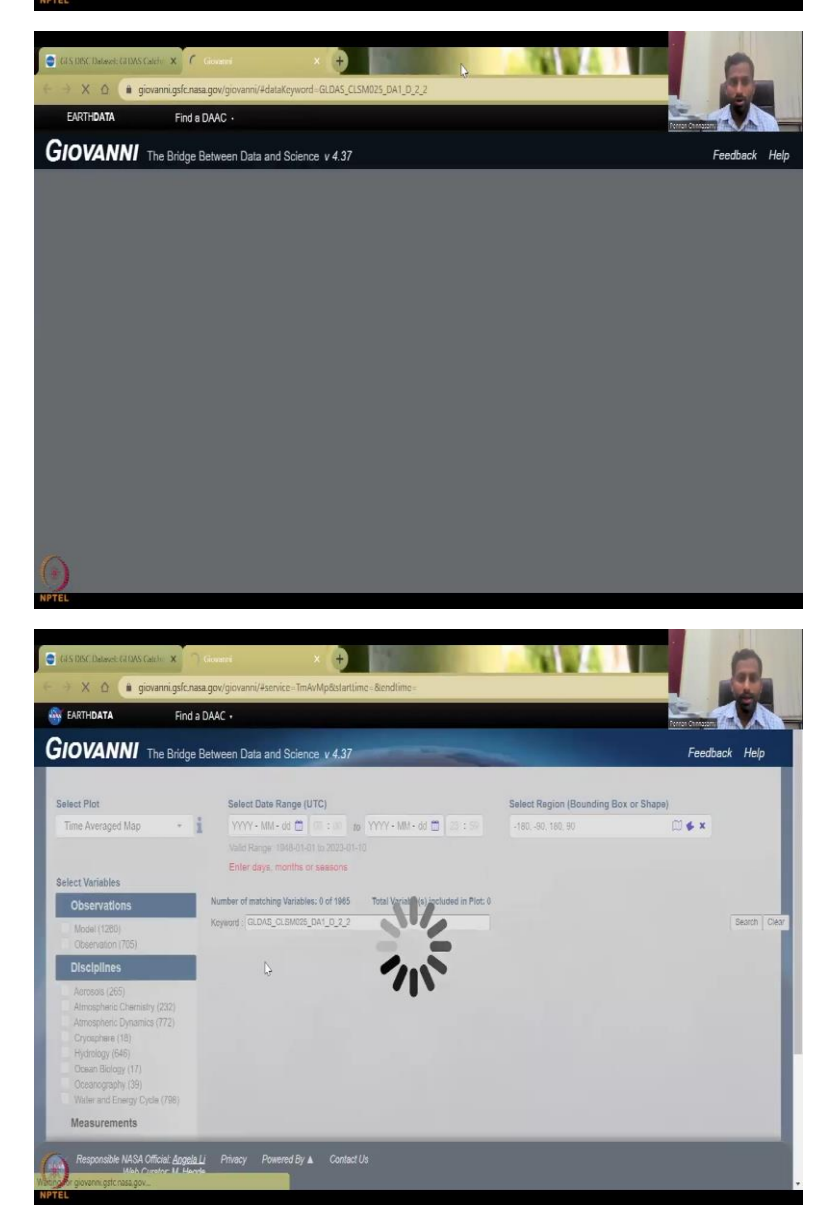

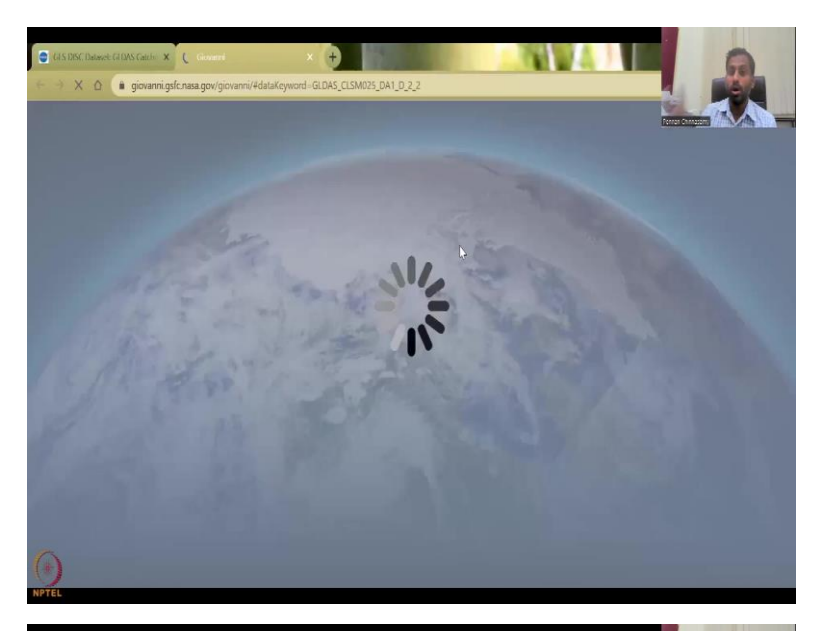

| EARTH <b>DATA</b> Find                                                                                                    | a DAAC +                |                                                                                                    |                                                                                                    |                                                                                                    |                                                                                                  |                                                                                                    |                                                   |                                                    | Pernar                                                                    |                                                                         |
|----------------------------------------------------------------------------------------------------|-------------------------|----------------------------------------------------------------------------------------------------|----------------------------------------------------------------------------------------------------|----------------------------------------------------------------------------------------------------|--------------------------------------------------------------------------------------------------|----------------------------------------------------------------------------------------------------|---------------------------------------------------|----------------------------------------------------|---------------------------------------------------------------------------|-------------------------------------------------------------------------|
| IOVANNI The Bridge                                                                                                    | Betwee                  | n Data and Sci                                                                                                    | ence v 4.37                                                                                                    |                                                                                                    | -                                                                                                | -                                                                                                    |                                                   | Feed                                               | oack Help                                                                 | Log out (pe                                                             |
| elect Plot                                                                                                    | ş                       | Select Date Range                                                                                                    | e (UTC)                                                                                                    |                                                                                                    |                                                                                                  | Select R                                                                                                   | egion (Bou                                        | unding Box o                                       | r Shape)                                                                  |                                                                         |
| Time Averaged Map +                                                                                                    | i                       | YYYY•MM•dd 🕻                                                                                                    | 00 : 00 to                                                                                                    | YYYY • MM • dd 🕻                                                                                   | 23 : 59                                                                                          | -180, -90                                                                                                  | ), 180, 90                                        |                                                    | Ø.                                                                        | <b>∉</b> ×                                                              |
| Select Variables                                                                                                    | F                       | Please specify a s                                                                                                    | lart date.                                                                                                    |                                                                                                    |                                                                                                  |                                                                                                    |                                                   |                                                    |                                                                           |                                                                         |
| veneet ranabies                                                                                                    | Numb                    | or of matching Varia                                                                                                    | blas: 23 of 1965                                                                                                    | Total Variable(s)                                                                                  | included in Plot: 0                                                                              |                                                                                                    |                                                   |                                                    |                                                                           |                                                                         |
| No matching variables, so                                                                                                    | Numb                    | er of matching Varia                                                                                                    | ibles: 23 of 1965<br>Tiable                                                                                                    | Total Variable(s) i                                                                                | included in Plot: 0                                                                              |                                                                                                    |                                                   |                                                    |                                                                           |                                                                         |
| No matching variables, so<br>no data filters<br>V Observations                                                                                                    | Numb<br>Please<br>Keywo | er of matching Varia<br>e select at least 1 va<br>ord : GLDAS_CLSM                                                                                                    | nbles: 23 of 1965<br>rtable<br>1025_DA1_D_2_2                                                                                           | Total Variable(s) i                                                                                | included in Plot: 0                                                                              | Search Cle                                                                                                 | ar                                                |                                                    |                                                                           |                                                                         |
| No matching variables, so<br>no data filters<br>V Observations<br>Model (23)                                                                                                    | Numb<br>Please<br>Keywo | er of matching Varia<br>e select at least 1 va<br>ord : GLDAS_CLSM<br>Variable                                                                                                    | ables: 23 of 1965<br>riable<br>//025_DA1_D_2_2<br>Units                                                                                 | Total Variable(s) i<br>Source                                                                      | included in Plot: 0<br>5<br>Temp.Res<br>6-                                                       | Search Cle<br>Sp                                                                                           | er<br>ot.Res.                                     | Begin Date                                         | End                                                                       | Date                                                                    |
| No matching variables, so<br>no data filters<br>V Observations<br>Model (23)<br>V Disciplines                                                                                                    | Numb<br>Piesse<br>Keywo | er of matching Varia<br>e select at least 1 va<br>ord : GLDAS_CLS1<br>Variable<br>Snow Evaporation<br>v2.2)                                                                                                 | ables: 23 of 1965<br>riable<br>1025_DA1_D_2_2<br>Units<br>1 (GLDAS CLSM:                                                                | Total Variable(s) i<br>Source<br>D25 DA1 D                                                         | included in Plot: 0<br>5<br>Tomp.Res<br>kg m <sup>5</sup> e-1                                    | Search Cle<br>Sp<br>GLDAS<br>Model                                                                         | ar<br>ot.Res.<br>Daily                            | Begin Date<br>0.25 °                               | End<br>2003-02-01                                                         | Date<br>2022-09-30                                                      |
| No matching variables, so<br>no data filters<br>V Observations<br>Model (23)<br>V Discipilnes<br>Acrosols (265)                                                                                                    | Numb<br>Please<br>Keywa | er of matching Varia<br>eselect at least 1 va<br>ord : GLDAS_CLSN<br>Variable<br>Snow Evaporation<br>v2.2)<br>Transpiration ((                                                                              | ables: 23 of 1965<br>vrable<br>V025_DA1_D_2_2<br>Units<br>(GLDAS_CLSM0<br>ELDAS_CLSM025_D                                               | Total Variable(s) i<br>Source<br>025 DA1 D<br>DA1 D v2.2)                                          | included in Plot: 0<br>S<br>Temp.Res<br>kg m-2 s-1<br>kg m-2 s-1                                 | Search Cle<br>Sp<br>GLDAS<br>Model<br>GLDAS<br>Model                                                       | ar<br>at.Res.<br>Daily<br>Daily                   | Bogin Date<br>0.25 *<br>0.25 *                     | End<br>2003-02-01<br>2003-02-01                                           | Date<br>2022-09-30<br>2022-09-30                                        |
| No matching variables, so no data filters                                                                                                    | Numb<br>Piess<br>Keyaa  | er of matching Varia<br>e select at least 1 ve<br>ord : GLDAS_CLSN<br>Variable<br>Snow Evaporation<br>v2.2)<br>Transpiration (C<br>Snow depth (G                                                            | ables: 23 of 1905<br>Intable<br>U025_DA1_D_2_2<br>Units<br>GLDAS_CLSM025_D<br>LDAS_CLSM025_D                                            | Total Variable(s) i<br>Source<br>D25 DA1 D<br>DA1 D v2.2)<br>A1 D v2.2)                            | Included in Plot: 0<br>S<br>Tomp Res<br>kg m 2 s-1<br>kg m-2 s-1<br>m                            | Search Cle<br>Sp<br>GLDAS<br>Model<br>GLDAS<br>Model<br>GLDAS<br>Model                                     | ar<br>at.Res.<br>Daily<br>Daily<br>Daily          | Begin Date<br>0.25 *<br>0.25 *<br>0.25 *           | End<br>2003-02-01<br>2003-02-01<br>2003-02-01                             | Date 2022-09-30<br>2022-09-30<br>2022-09-30                             |
| No matchines<br>No matchines<br>No data filters<br>V Observations<br>V Observations<br>V Observations<br>V Observations<br>Annophire Committy (22)<br>Annophire Committy (22)<br>Annophire Committy (22)<br>Annophire Committy (22)<br>Annophire Committy (22)<br>Annophire Committy (22)<br>Annophire Committy (22)                                                                                                    | Numb<br>Piess<br>Keywa  | er of matching Varia<br>e select at least 1 va<br>variable<br>Snow Evaporation<br>v22)<br>Transpiration (C<br>Snow depth (G<br>Average Surface i<br>emperature (G                                           | ables: 23 of 1965<br>riable<br>W25_DA1_D_2_2<br>Units<br>CLDAS CLSM025 D<br>LDAS CLSM025 D<br>Skin<br>LDAS CLSM025 D/<br>Skin           | Total Variable(s) /<br>Source<br>025 DA1 D<br>0A1 D v2.2)<br>A1 D v2.2)<br>A1 D v2.2)              | included in Plot. 0                                                                              | Search Cle<br>Sp<br>GLDAS<br>Model<br>GLDAS<br>Model<br>GLDAS<br>Model<br>GLDAS<br>Model                   | ar<br>at Res.<br>Daily<br>Daily<br>Daily          | Begin Date<br>0.25 *<br>0.25 *<br>0.25 *           | End<br>2003-02-01<br>2003-02-01<br>2003-02-01<br>2003-02-01               | Date 2022-09-30<br>2022-09-30<br>2022-09-30<br>2022-09-30               |
| No matching variables, so no data fittes  Vobservations  Vobservations  Vobservations  Void (23)  Void (25)  Arrosofinic Exhansis (252)  Arrosofinic Exhansis (252)  Arrosofinic Exhansis (252)  Arrosofinic Exhansis (172)  Occupative (19)  Void (19)  Void (19) Void (19) Void (19) Void (1 | Numb<br>Picess<br>Keywi | er of matching Varia<br>eselect at least 1 va<br>rord : (GLDAS_CLSN<br>Variable<br>Snow Evaporation<br>v2.2)<br>Transpiration (G<br>Snow depth (G<br>Average Surface !<br>Immperature (G<br>Snow mell (GLI) | ables: 23 of 1965<br>reable<br>M025_DA1_D_2_2<br>Units<br>(GLDAS_CLSM025_D<br>LDAS_CLSM025_D<br>Skin<br>LDAS_CLSM025_D<br>AS_CLSM025_DA | Total Variable(s) i<br>Source<br>D25 DA1 D<br>DA1 D v2.2)<br>A1 D v2.2)<br>A1 D v2.2)<br>1 D v2.2) | included in Plot: 0<br>S<br>Tomp.Res.<br>kg m <sup>2</sup> -8-1<br>kg m-2 s-1<br>K<br>kg m-2 s-1 | Search Cle<br>Sp<br>CLDAS<br>Model<br>CLDAS<br>Model<br>CLDAS<br>Model<br>CLDAS<br>Model<br>CLDAS<br>Model | ar<br>ot.Res.<br>Daily<br>Daily<br>Daily<br>Daily | Begin Date<br>0.25 *<br>0.25 *<br>0.25 *<br>0.25 * | End<br>2003-02-01<br>2003-02-01<br>2003-02-01<br>2003-02-01<br>2003-02-01 | Date 2022-09-30<br>2022-09-30<br>2022-09-30<br>2022-09-30<br>2022-09-30 |

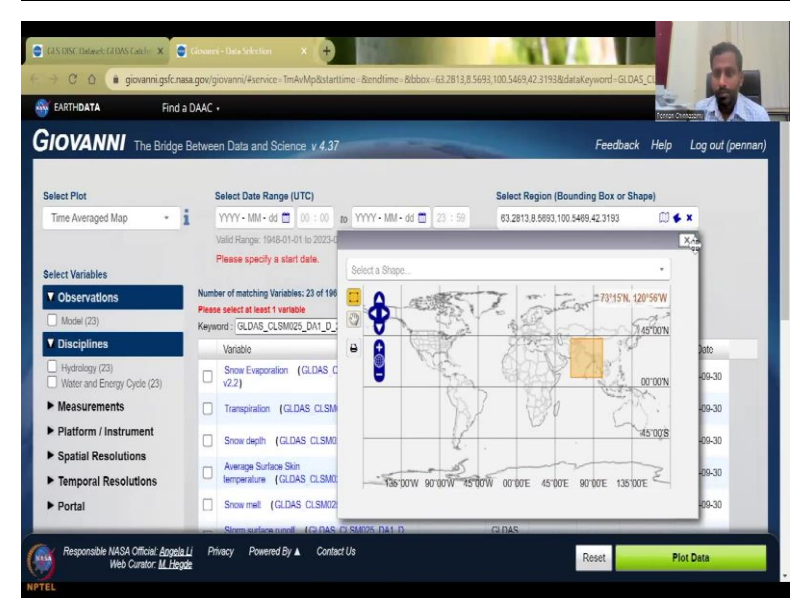

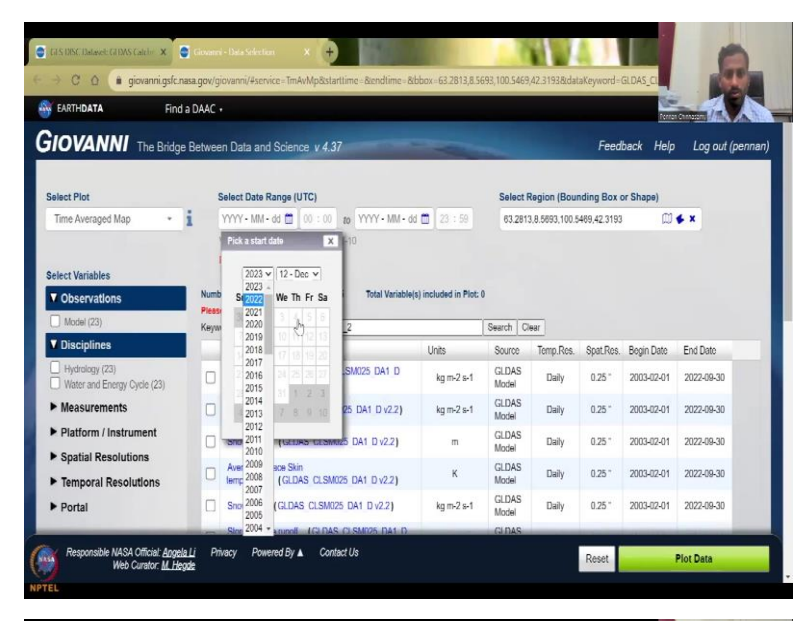

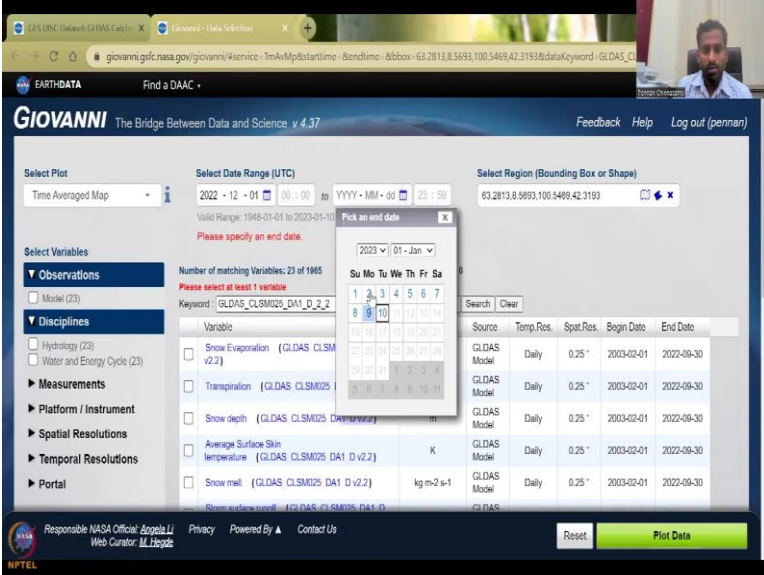

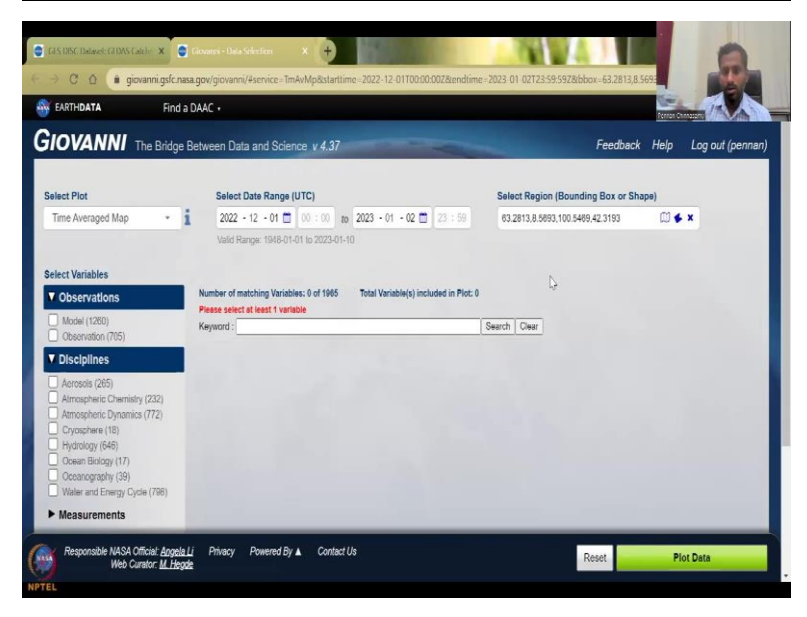

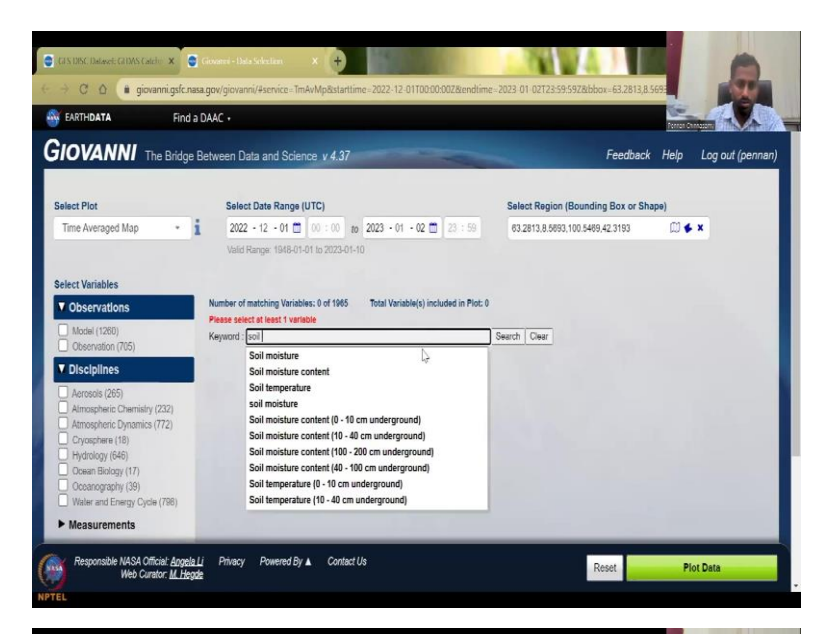

| EARTH <b>DATA</b> Find                | a DAAC   |                                                                      |                     |                |           |           | Constraint of the second second second second second second second second second second second second second se |              |
|---------------------------------------|----------|----------------------------------------------------------------------|---------------------|----------------|-----------|-----------|----------------------------------------------------------------------------------------------------|--------------|
| OVANNI The Bridge                     | e Betwee | n Data and Science v 4.37                                            |                     |                |           | Feed      | back Help                                                                                                    | Log out (per |
|                                       |          | vano Kanga, 1948-01-01 lo 2020-01-10                                 |                     |                |           |           |                                                                                                    |              |
| lect Variables                        |          |                                                                      |                     |                |           |           |                                                                                                    |              |
| Observations                          | Numb     | er of matching Variables: 126 of 1965 Total Variable                 | (s) included in Plo | t: 0           |           |           |                                                                                                    |              |
| Model (108)                           | Keyw     | ard : Soil moisture                                                  |                     | Search Cl      | 169       |           |                                                                                                    |              |
| Disciplines                           |          | Variable                                                             | Units               | Source         | Temp.Res. | Spat.Res. | Begin Date                                                                                                    | End Date     |
| Hvdrology (124)                       |          | Liquid soil moisture content (0-<br>10cm) (NLDAS NOAH0125 M,v2.0)    | kg m-2              | NLDAS<br>Model | Monihly   | 0.125 *   | 1979-01-01                                                                                                    | 2022-11-30   |
| Water and Energy Cycle (105)          | 0        | Soil moisture content (0-<br>10cm) (NLDAS NOAH0125 M v2.0)           | kg m-2              | NLDAS<br>Model | Monthly   | 0.125 *   | 1979-01-01                                                                                                    | 2022-11-30   |
| Measurements<br>Platform / Instrument | 0        | Liquid soil moisture content (100-<br>200cm) (NLDAS NOAH0125 M v2.0) | kg m-2              | NLDAS<br>Model | Monthly   | 0.125 *   | 1979-01-01                                                                                                    | 2022-11-30   |
| Spatial Resolutions                   | 0        | Liquid soil moisture content (10-<br>40cm) (NLDAS NOAH0125 M v2.0)   | kg m-2              | NLDAS<br>Model | Monthly   | 0.125 *   | 1979-01-01                                                                                                    | 2022-11-30   |
| Temporal Resolutions                  |          | Liquid soil moisture content (40-<br>100cm) (NLDAS NOAH0125 M v2.0)  | kg m-2              | NLDAS<br>Model | Monthly   | 0.125 *   | 1979-01-01                                                                                                    | 2022-11-30   |
| Wavelengths                           | 0        | Root zone soil moisture (NLDAS_NOAH0125_M<br>v2.0)                   | kg m-2              | NLDAS<br>Model | Monthly   | 0.125 *   | 1979-01-01                                                                                                    | 2022-11-30   |
| Special Features                      | 0        | Soil moisture availability (0-<br>200cm) (NLDAS NOAH0125 M v2.0)     | %                   | NLDAS<br>Model | Monthly   | 0.125 *   | 1979-01-01                                                                                                    | 2022-11-30   |
| Portal                                | 0        | Soil moisture availability (0-                                       | 86                  | NLDAS          | Monthly   | 0.125 *   | 1070.01.01                                                                                                    | 2022.11.20   |

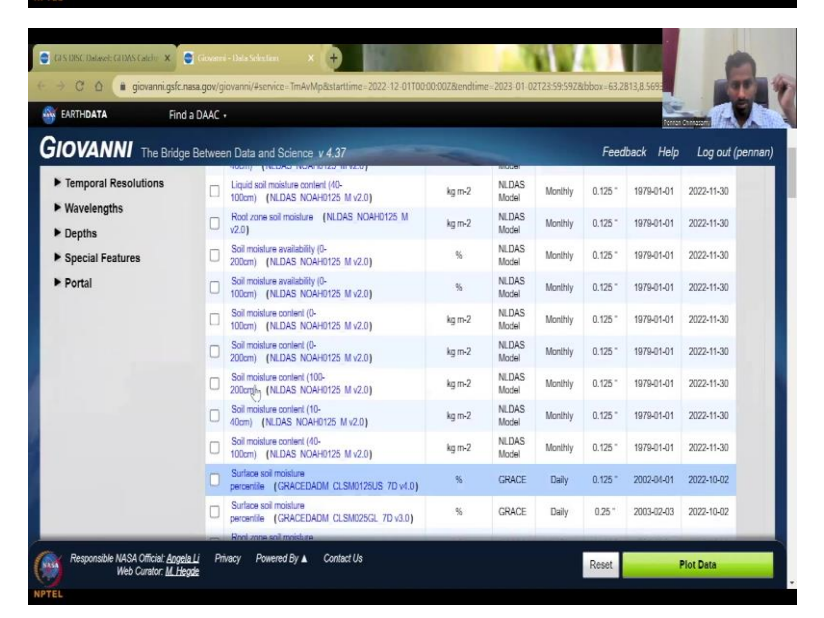

| EARTH <b>DATA</b> Find                    | a DAAC |                                                                      |        |                |           |           | Perna      | -7.          |
|-------------------------------------------|--------|----------------------------------------------------------------------|--------|----------------|-----------|-----------|------------|--------------|
| IOVANNI The Bridge                        | Betwee | n Data and Science v 4.37                                            |        |                |           | Feed      | back Help  | Log out (pen |
| Observation (18)                          | Keyw   | ord : Soil moisture                                                  |        | Search C       | aar       |           |            |              |
| Disciplines                               |        | Variable                                                             | Units  | Source         | Temp.Res. | Spat.Res. | Begin Date | End Date     |
| Hydrology (124)                           |        | Liquid soil moisture content (0-<br>10cm) (NLDAS NOAH0125 M v2.0)    | kg m-2 | NLDAS<br>Model | Monthly   | 0.125 *   | 1979-01-01 | 2022-11-30   |
| Water and Energy Cycle (105)              |        | Soil moisture content (0-<br>10cm) (NLDAS NOAH0125 M v2.0)           | kg m-2 | NLDAS<br>Model | Monthly   | 0.125 *   | 1979-01-01 | 2022-11-30   |
| <ul> <li>Platform / Instrument</li> </ul> |        | Liquid soil moisture content (100-<br>200cm) (NLDAS NOAH0125 M v2.0) | kg m-2 | NLDAS<br>Model | Monthly   | 0.125 *   | 1979-01-01 | 2022-11-30   |
| Spatial Resolutions                       |        | Liquid soil moisture content (10-<br>40cm) (NLDAS NOAH0125 H)2.0)    | kg m-2 | NLDAS<br>Model | Monthly   | 0.125 *   | 1979-01-01 | 2022-11-30   |
| Temporal Resolutions                      |        | Liquid soil moisture content (40-<br>100cm) (NLDAS NOAH0125 M v2.0)  | kg m-2 | NLDAS<br>Model | Monthly   | 0.125 *   | 1979-01-01 | 2022-11-30   |
| Wavelengths     Denths                    |        | Root zone soil moisture (NLDAS NOAH0125 M v2.0)                      | kg m-2 | NLDAS<br>Model | Monthly   | 0.125 *   | 1979-01-01 | 2022-11-30   |
| Special Features                          |        | Soil moisture availability (0-<br>200cm) (NLDAS NOAH0125 M v2.0)     | %      | NLDAS<br>Model | Monthly   | 0.125 *   | 1979-01-01 | 2022-11-30   |
| Portal                                    |        | Soil moisture availability (0-<br>100cm) (NLDAS NOAH0125 M v2.0)     | %      | NLDAS<br>Model | Monthly   | 0.125 *   | 1979-01-01 | 2022-11-30   |
|                                           |        | Soil moisture content (0-<br>100cm) (NLDAS NOAH0125 M v2.0)          | kg m-2 | NLDAS<br>Model | Monthly   | 0.125 *   | 1979-01-01 | 2022-11-30   |
|                                           |        | Soil moisture content (0-<br>200cm) (NLDAS NOAH0125 M v2.0)          | kg m-2 | NLDAS<br>Model | Monthly   | 0.125 *   | 1979-01-01 | 2022-11-30   |
|                                           |        |                                                                      |        |                |           |           |            |              |

| EARTHDATA   | Find a DAAC  | •                                                                          |        |                |         |         | Perman     |               |
|-------------|--------------|----------------------------------------------------------------------------|--------|----------------|---------|---------|------------|---------------|
| IOVANNI The | Bridge Betwe | en Data and Science, v 4.37                                                |        |                |         | Feed    | back Help  | Log out (penr |
|             | 0            | Soil moisture content (10-<br>40cm) (NLDAS NOAH0125 M v2.0)                | kg m-2 | NLDAS<br>Model | Monthly | 0.125 * | 1979-01-01 | 2022-11-30    |
|             | 0            | Soil moisture content (40-<br>100cm) (NLDAS NOAH0125 M v2.0)               | kg m-2 | NLDAS<br>Model | Monthly | 0.125 * | 1979-01-01 | 2022-11-30    |
|             | 0            | Surface soil moisture<br>percentile (GRACEDADM CLSM0125US 7D v4.0)         | %      | GRACE          | Daily   | 0.125 * | 2002-04-01 | 2022-10-02    |
|             | O            | Surface soil moisture<br>percentile (GRACEDADM CLSM025GL 7D v3.0)          | %      | GRACE          | Daily   | 0.25 "  | 2003-02-03 | 2022-10-02    |
|             | 0            | Root zone soil moisture<br>percentile (GRACEDADM CLSM0125US 7D v1.0)       | %      | GRACE          | Daily   | 0.125 * | 2002-04-01 | 2022-10-02    |
|             | D            | Root zone soil moisture<br>percentile (GRACEDADM CLSM025GL 7D v3.0)        | %      | GRACE          | Daily   | 0.25 "  | 2003-02-03 | 2022-10-02    |
|             | 0            | Surface Soil moisture (GLDAS CLSM025 DA1 D v2.2)                           | kg m-2 | GLDAS<br>Model | Daily   | 0.25 *  | 2003-02-01 | 2022-09-30    |
|             | D            | Averaged soil moislure of 0-40 pm<br>layer (SMERGE RZSM0 45 M v2.0)        | m3/m3  | SMERGE         | Daily   | 0.125 * | 1979-01-02 | 2019-05-10    |
|             | 0            | Soil moislure content (0 - 10 cm<br>underground) (GLDAS_NOAH025_M v2.0)    | kg m-2 | GLDAS<br>Model | Monthly | 0.25 *  | 1948-01-01 | 2014-12-31    |
|             | 0            | Soil moisture content (40 - 100 cm<br>underground) (GLDAS_NOAH025_M v2.0)  | kg m-2 | GLDAS<br>Model | Monthly | 0.25 *  | 1948-01-01 | 2014-12-31    |
|             |              | Soil moisture content (100 - 200 cm<br>underground) (GLDAS NOAH025 M v2.0) | kg m-2 | GLDAS<br>Model | Monthly | 0.25 *  | 1948-01-01 | 2014-12-31    |
|             | 0            | Soil moisture content (10 - 40 cm<br>underground) (GLDAS NOAH025 M v2.0)   | kg m-2 | GLDAS<br>Model | Monthly | 0.25 "  | 1948-01-01 | 2014-12-31    |

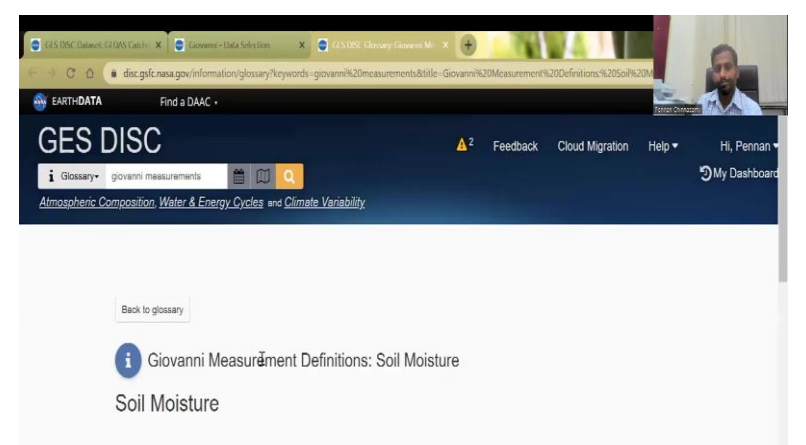

Definition

(\*)

NP

Average layer soil moisture is the depth-averaged amount of water present in a specific soil layer beneath the surface. Soil moisture content can be measured as Gravimetric Soil Moisture (GSM). GSM is the mass of water compared to the mass of soild materials per unit volume of soil. Soil moisture can also be expressed as Volumetric Soil Moisture (VSM) which is the volume of water per unit volume of soil. As water is of a known density, the mass of water per unit volume of soil (g/cm<sup>2</sup>) can be easily determined.

ed in a hur

ofwa

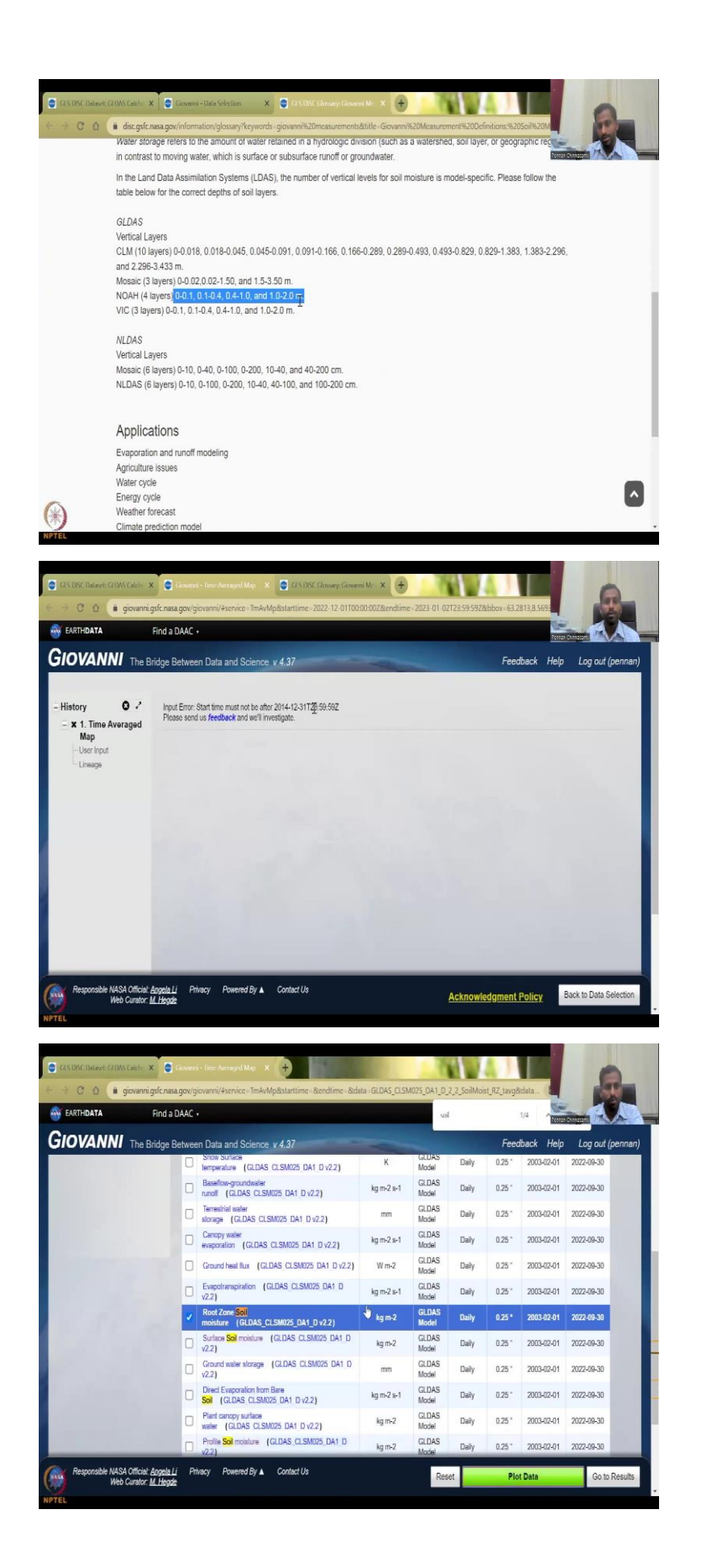

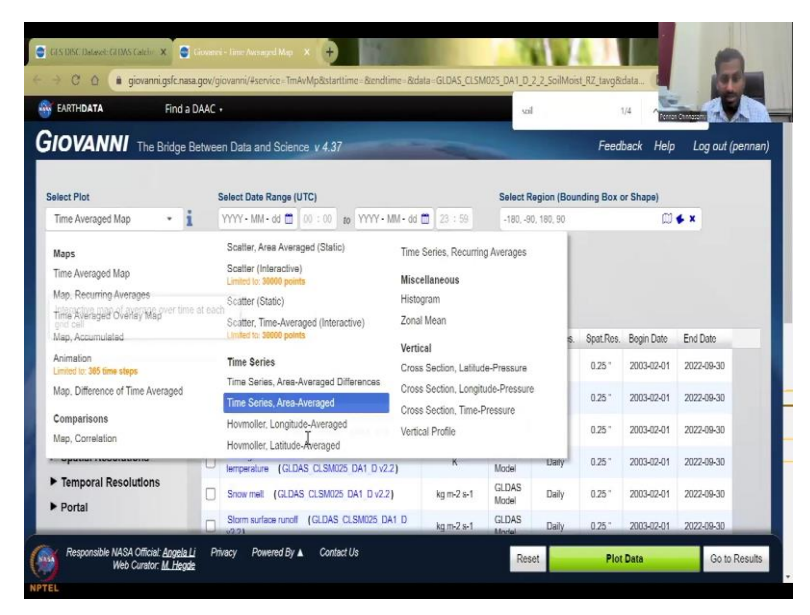

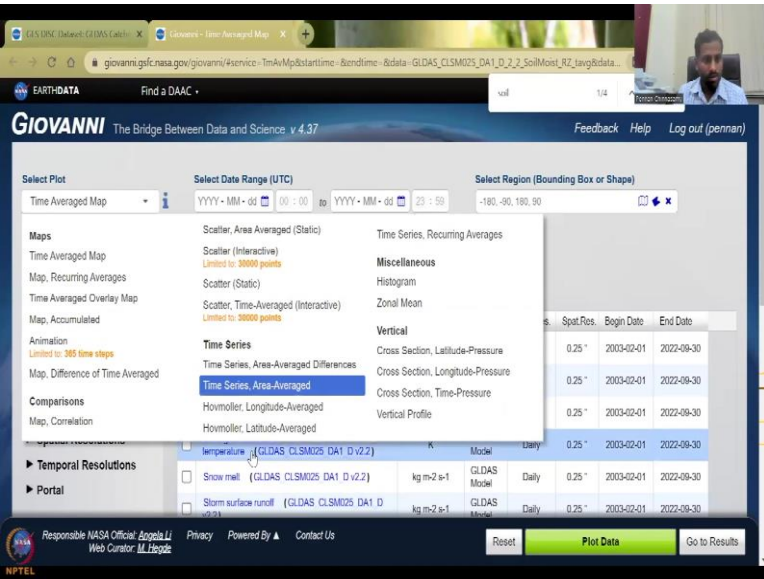

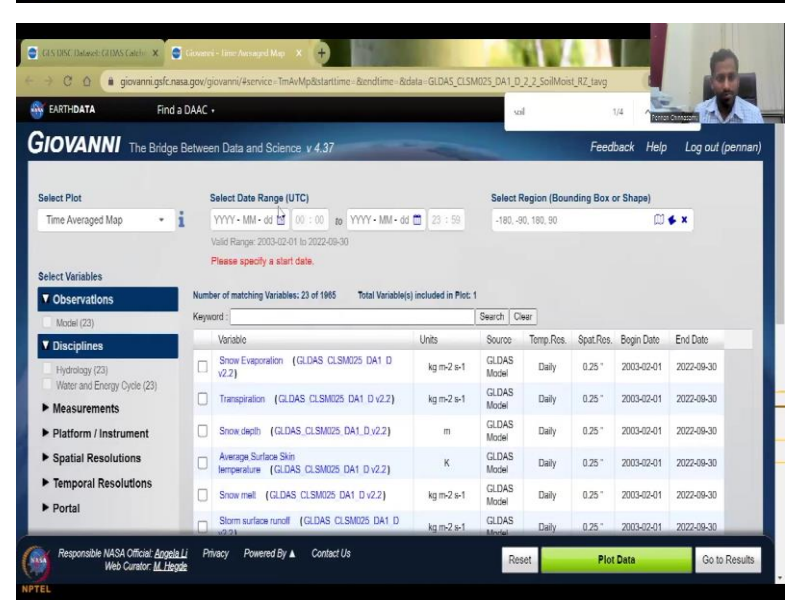

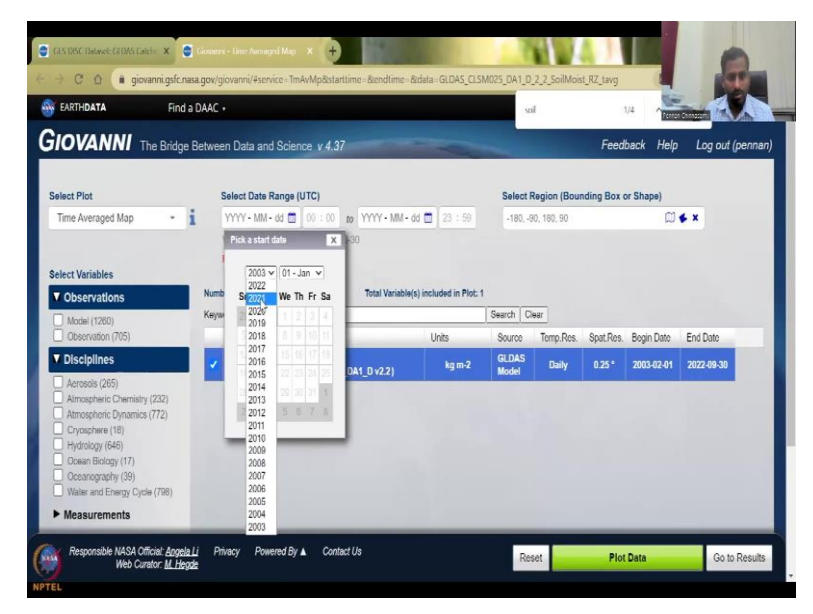

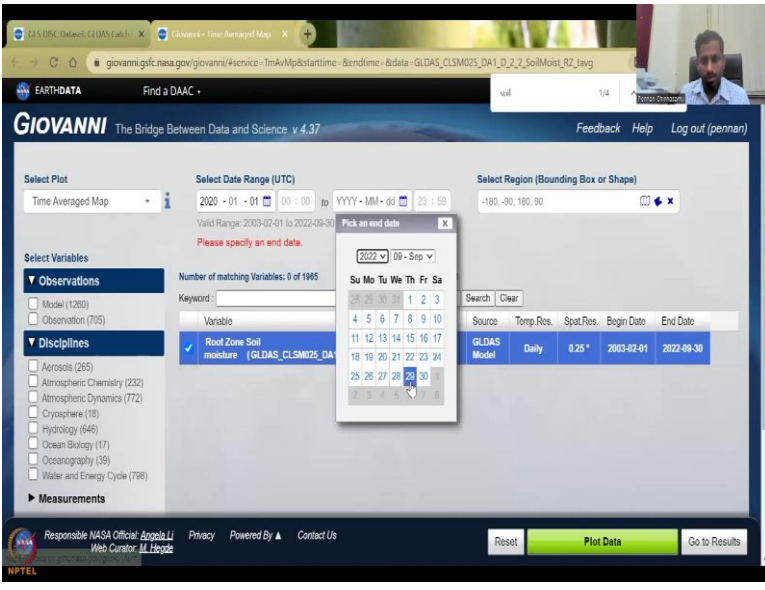

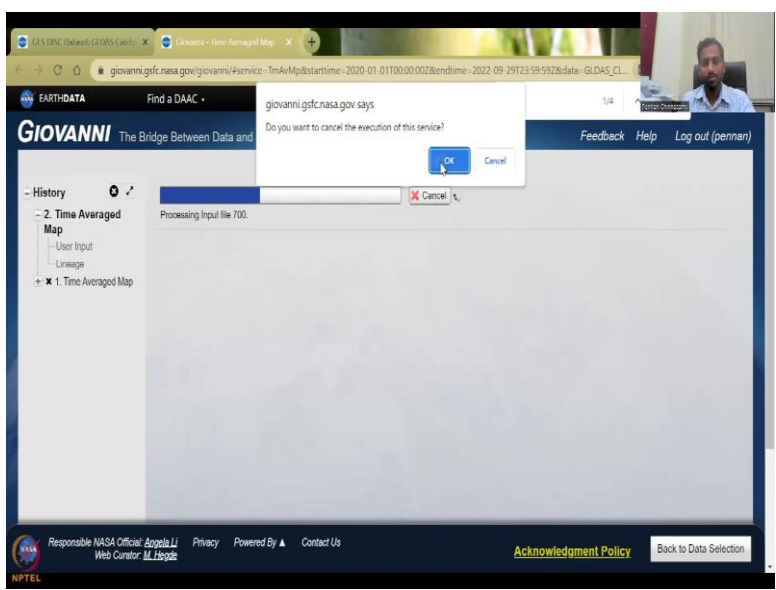

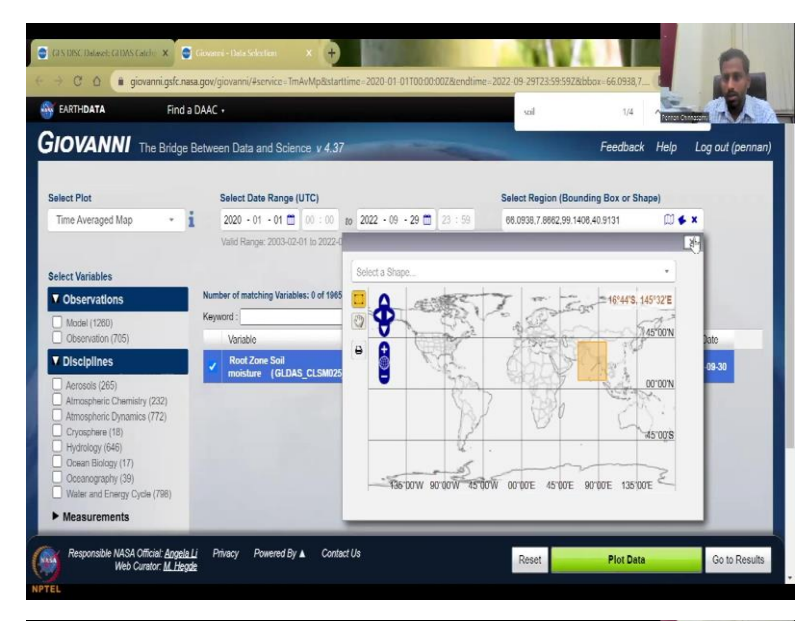

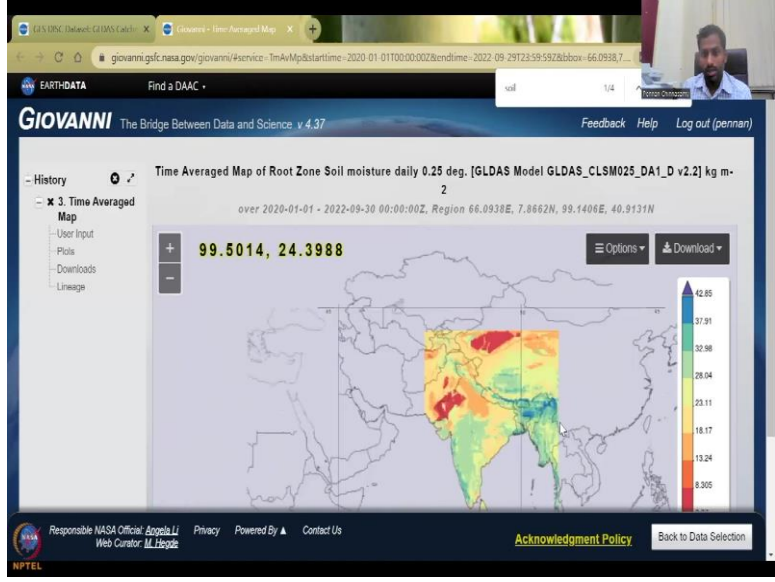

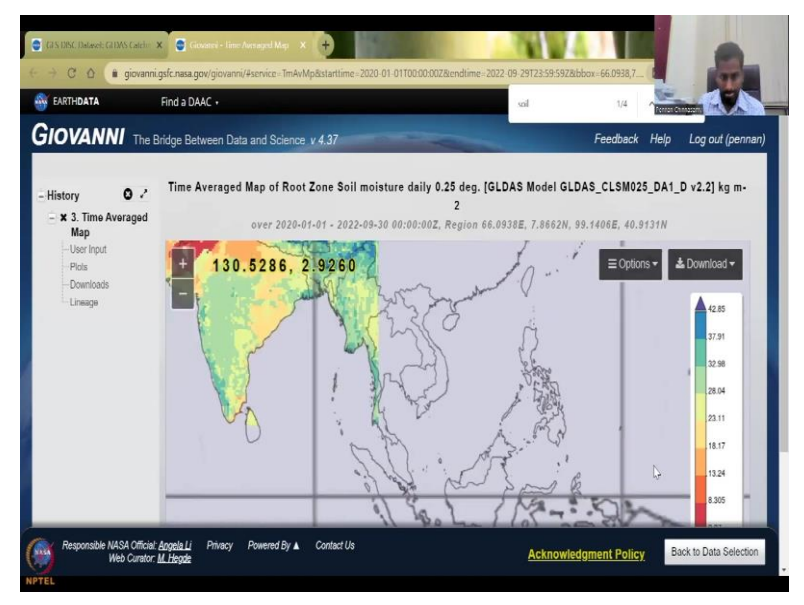

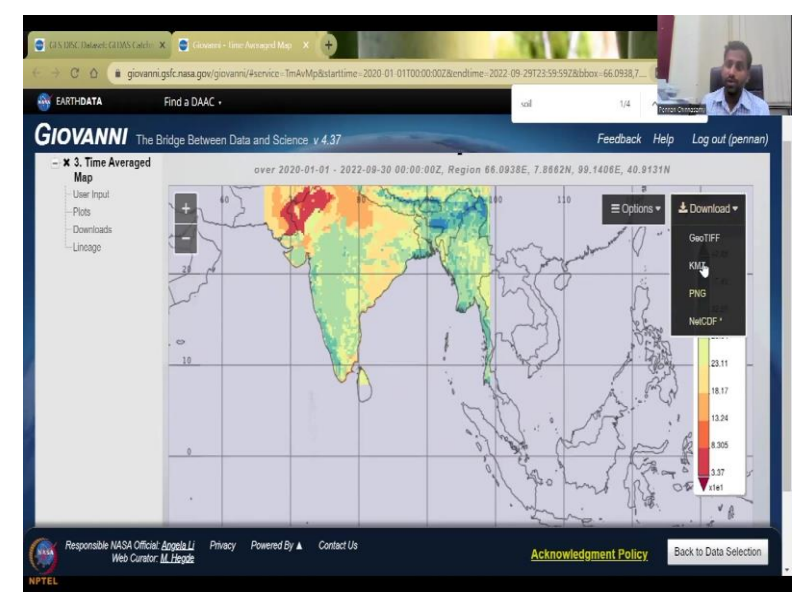

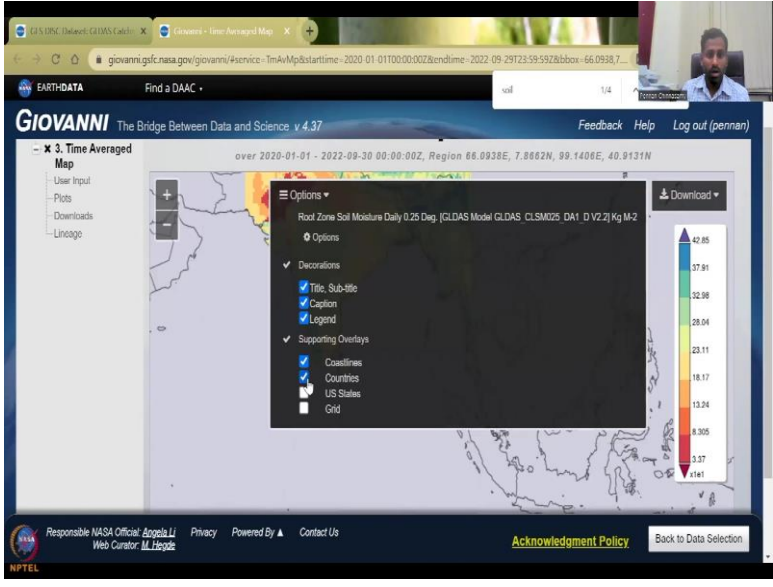

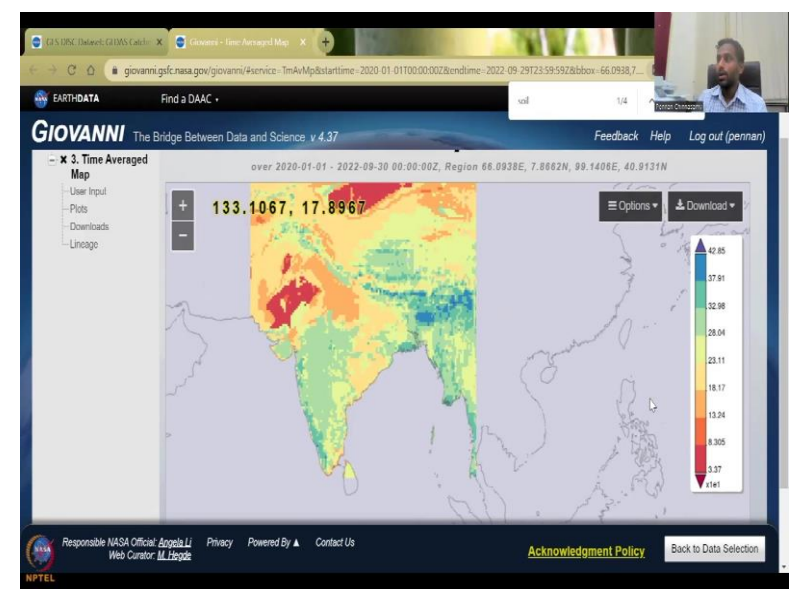

So, you can take it from online archive, you can click, you can go here in the online archive, remember, we said 2022. So, we can click on 2022 and then download the months. So, 1 to 9 we have so January you can get the data and then download so you can see here it is daily 0102. So, Jan, 1, Jan 2, etc. So, every month data is kept, then there is Giovanni Web Services data source. Giovanni is what I also give the link for that is also pretty much useful to collect the data for your images.

And sometimes it does pull your analysis directly here, because you are already given the date range, you are given the box. Everything is being pulled and here you could see, let us do that again. You have a bounding box as you can draw the box, close it and then the data range we said somewhere in 2022 1<sup>st</sup> of December, and then 2023 2<sup>nd</sup> of Jan, and then it automatically sees how many variables are there, search. So,il moisture search, it is coming. So, you can see here, good resolution, the unit of the data and what depth 0 to 10 centimeters, soil moisture.

So, as I said 0 to 10 centimeters is 1 and then 10 to there are 4, 5 they have 0 to 200 centimeters is also there, 0 to 10, 10 to 40 centimeters, and then 40 to 100, so 40 centimeters to 100 centimeters here you have 4200 it is not sorted well, but you will find it and then 100 to 200 centimeters, or 0 to 200, 100 or 200 everything is there. So, all these are aggregated together or in separate terms as you can see here, 0 to 10 then 40 to 10, 10 to 40 40 to 100, 100 to 200 all these days, you can click on one particular data set and then download the data. So, it will tell you like these are the layers that is done these are the units you will see that meters is point is centimeters.

So, all these 200 centimeters so it is 0 to 10 centimeters 10 to 40, 40 to 100 and 100 to 200 centimeters. So, data about the data is given pretty well and then you can download the data here. You want to download you can download or plot, plotting is good, because you can actually look at the data in real time as I said, Giovanni is mostly for visualizing the data, you can have comparisons of 2 time periods or you can have a particular time series and then ask the computer to plot.

You will have to have a good internet it is some input start time has to be different. You can go back, you can sort it or just type soil moisture, rootzone moisture we have. And then we want to say time averaged, or you want a time averaged between the data time series, what do you want, you can select here, so I am going to say for a particular date, I want a time series average differences. Time averaged map is fine, when you have to set a start date, so I am going to say 2021 and then anytime is fine and then you can say until 29 September they have, so let it do and plot.

So, now it is running in the background, the model, you could see the thing. So, this is actually talking to a supercomputer in with NASA and using the NASA infrastructure to plot the map only when the map is plotted well, and you see that there is no data gaps, you can download the data, because most of the time you actually download the data and find out that it is not worth it because you actually do not have data there. Maybe we should have given a smaller bounding box. So, back to Data Selection and here as I said we will do the bounding box for India click this box in the India and then go here to plot data.

So, it is loading the files and then processing the input file it should be faster than the doing for the whole globe. So, now you understand that even for a supercomputer of that stature it is very difficult. So, here you could see that not all the data of the world is mapped only the India the bounding box that we had is going to be mapped. So, you see here, these are the data that we use, the units everything is given in the reading part. So, you can do it you can download as a GeoTIFF.net, all these will directly go into the database of GIS.

So, all these have geolocation already there KMZ, png, NetCDF GeoTIFF, you can add subtitles so for example, you do not want download the data but use this as an image so GeoTIFF as an image, you can add titles, caption legends, coastline United States, you can take the grid off, you can take the country's boundary. So, now there is no issue of the boundaries you can see it is clear. We want to say, the Indian region, the tile that we downloaded is going to be used. I think I have gone a little bit over time because I did not want to break this tutorial. So,rry about it. But, I think we will stop here.

(Refer Slide Time: 39:40)

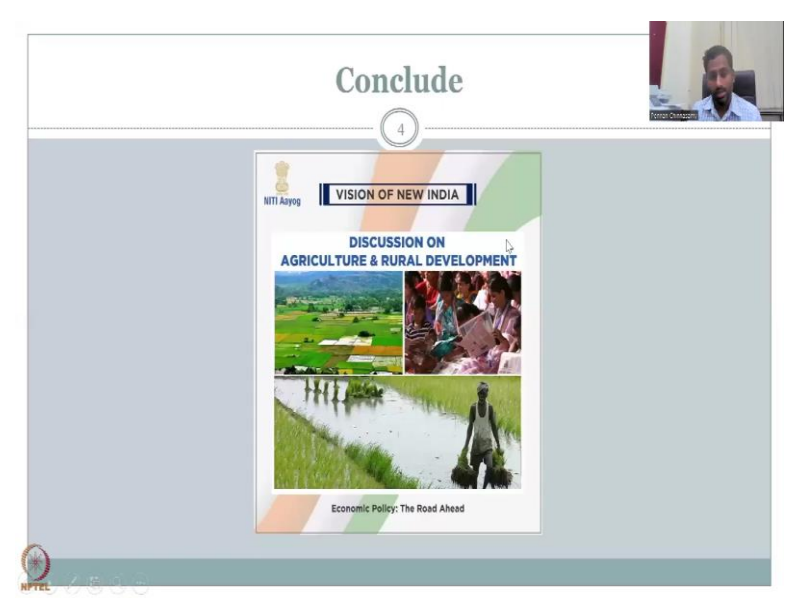

So, this I will conclude today's lecture. Please play with this a lot, the website. In the next class, I will again, take you along with the GLDs website. NASA has data so that you could at least look at climate variables. Now you have seen the water, let us look at climate precipitation, evapotranspiration, those kinds of things. Thank you.